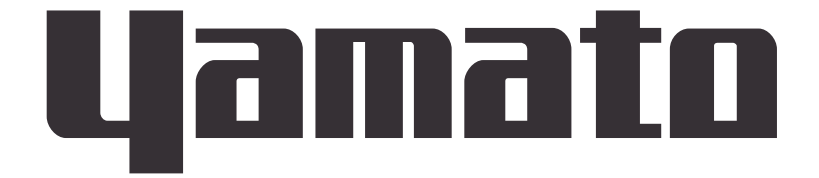

# Constant Temperature Oven with a explosion proof vent (Safety oven) Model DF411S/611S Model DH411S/611S

**Instruction Manual** 

# First edition

Thank you for purchasing " Constant Temperature Oven with a explosion proof vent (Safety oven) DF 411S/611S/ DH411S/611S of Yamato Scientific Co., Ltd.

• To use this unit properly, read this "Instruction Manual" thoroughly before using this unit. Keep this instruction manual around this unit for referring at anytime.

# AWARNING!:

Carefully read and thoroughly understand the important warning items described in this manual before using this unit.

# Yamato Scientific Co., Ltd.

This paper has been printed on recycled paper.

| Safety precautions                                    | 4  |
|-------------------------------------------------------|----|
| Explanation of symbols                                | 4  |
| List of symbols                                       | 2  |
| Before operating the unit                             | 5  |
| How to install the product and preparation before use | 5  |
| Handling precautions                                  | 9  |
| Measures in an emergency                              | 14 |
| Names and functions of parts                          | 16 |
| Preparation and check before operation                | 18 |
| Setting a specimen and door interlock                 | 19 |
| Turning power on/off                                  | 20 |
| How to manipulate the operation menu                  | 21 |
| To start the fixed temperature operation              | 23 |
| To start the Auto start operation                     | 25 |
| To start the Auto stop operation                      | 27 |
| To start the Program operation                        | 30 |
| How to manipulate the Program menu                    | 33 |
| To create a new Program                               | 35 |
| To edit a Program                                     | 36 |
| To edit a Segment                                     | 37 |
| To append a segment                                   | 41 |
| To finish program edit                                | 42 |
| To delete a program                                   | 43 |
| How to manipulate the function menu                   | 44 |
| To set the timer mode                                 | 47 |
| To set the key lock mode                              | 48 |
| To set the buzzer mode                                | 49 |
| Calibration Offset Function                           | 50 |
| To set a calibration offset                           | 51 |
| To view the accumulated operation time                | 52 |
| To set the clock                                      | 53 |
| To set a damper open degree (optional)                | 55 |
| To set the Comm. Lockout mode (optional)              | 56 |
| About the independent overheat preventive device      | 57 |
| Maintenance procedures                                | 58 |
| If you are not going to use the unit for a long time  | 58 |
| After-sales service and warranty                      | 59 |
| Specifications                                        | 60 |
| ·<br>Wiring Diagram                                   | 61 |
| Replacement Parts List                                | 65 |
| List of Dangerous Substances                          | 67 |
| -                                                     |    |

# **Explanation of symbols**

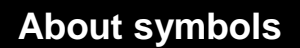

A variety of symbols are indicated in this operating instruction and on products for safe operation. Possible results from improper operation ignoring them are as follows.

Be sure to fully understand the descriptions below before proceeding to the text.

| <b>Warning</b> Indicates a situation which may result in de                                                                       | ath or serious injury (Note 1.)                                |
|----------------------------------------------------------------------------------------------------|----------------------------------------------------------------|
| <b>Caution</b> Indicates a situation which may result in property damages (Note 3.)                                               | n minor injury (Note 2) and                                    |
| (Note 1) Serious injury means a wound, an electrical shock, a bone leave after effects or require hospitalization or outpatient v | e fracture or intoxication that may<br>visits for a long time. |
| (Note 2) Minor injury means a wound or an electrical shock that do outpatient visits for a long time.                             | bes not require hospitalization or                             |
| (Note 3) Property damage means damage to facilities, devices and                                                                  | d buildings or other properties.                               |
| Meanings of symbols                                                                                                    |                                                                |
| This symbol indicates a matter that encourages the ("caution" included). Specific description of warning is indicated near this s | user to adhere to warning symbol.                              |
| This symbol indicates prohibitions<br>Specific prohibition is indicated near this symbol.                                         |                                                                |

This symbol indicates matters that the user must perform Specific instruction is indicated near this symbol.

# List of symbols

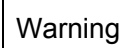

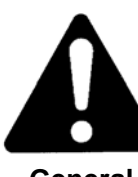

General warnings

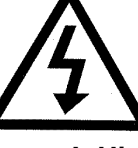

Danger!: High voltage

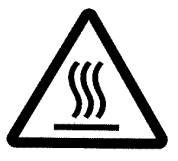

Danger!: High temperature

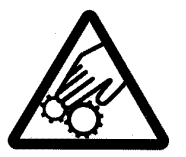

Danger!: Moving part

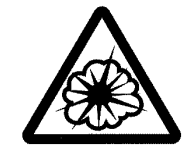

Danger!: Hazard of explosion

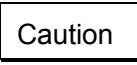

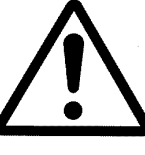

General cautions

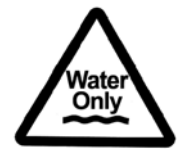

For water only

Prohibitions

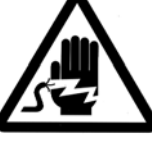

Electrical shock!

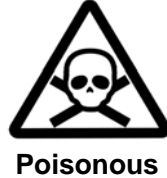

material

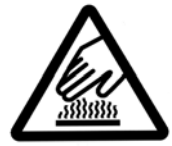

Burning!

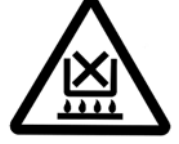

Caution for no liquid heating!

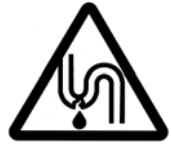

Caution for water leak!

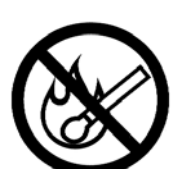

Fire ban

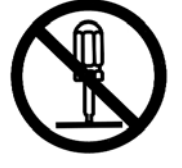

Do not disassemble

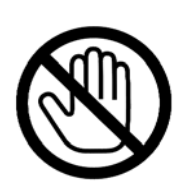

Do not touch

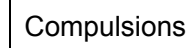

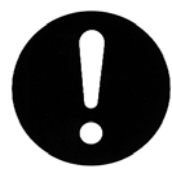

**General bans** 

General compulsions

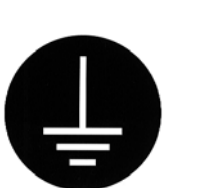

Connect ground wire

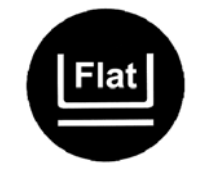

Install levelly

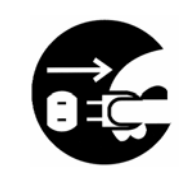

Pull out the power plug

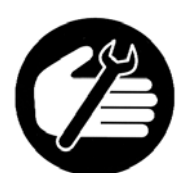

Regular inspection

# Warning

#### Use in a flammable or explosive gas atmosphere is forbidden

Never use the product in a flammable or explosive gas atmosphere. Otherwise, a fire or an explosion may result.

Always try to assure sufficient ventilation so that the operating atmosphere will not reach the explosion limit density.

Although the product has an explosion blast vent on the internal ceiling surface and the door lock function in case an explosion, it is not of the explosion proof construction.

# Be sure to connect the ground wire.

Be sure to connect the ground wire correctly. Otherwise, electrical leak may result and cause an electrical shock or a fire.

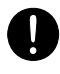

## Ban on operation when an abnormality occurs

When a smoke or a unusual odor is seen or sensed, immediately turn the power supply off, disconnect from the switch board and pull out the power plug. A fire or an electrical shock may result.

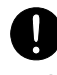

# Never use electrical power cords bundled.

If power cords are used bundled, they might overheat causing a fire.

#### Take care not to damage electrical power cords.

Avoid tightly bend, pull with a strong force or twist to prevent electrical power cords from damaging. A fire or an electrical shock may result.

## Never use an explosive or flammable substance.

Never use explosive or flammable substances or any substances that contain them. Otherwise, a fire or an explosion may result.

#### "Explosive substance"

- 1. Nitroglycol, nitroglycerin, cellulose nitrate, and other explosive nitrate ester.
- 2. Trinitrobenzene, trinitrotoluene, picric acid, and other explosive nitro compounds.
- 3. Acetyl hydroperoxide, methyl ethyl ketone peroxide, benzoyl peroxide, and other organic peroxide.

#### "Flammable substance(combustible substance)"

Lithium (metal), kalium (metal), natrium (metal), yellow phosphorus, phosphorus sulfide, red phosphorus, celluloid, calcium carbide, lime phosphide, magnesium powder, aluminum powder, metal powder other than magnesium and aluminum powder, sodium dithionite (hydrosulfide).

#### "Flammable substance(oxidizing substance)"

- 1. Potassium chlorate, sodium chlorate, ammonium chlorate, other chlorates.
- 2. Potassium perchlorate, sodium perchlorate, ammonium perchlorate, other perchlorates.
- 3. Potassium peroxide, sodium peroxide, barium peroxide, other inorganic peroxides.
- 4. Potassium nitrate, sodium nitrate, ammonium nitrate, other nitrates.
- 5. Sodium chlorite, other chlorites.
- 6. Calcium hypochlorite, other hypochlorites.
  - "Excerpt from the separate table Article 6 of the Industrial Safety and Health enforcement ordinance"

# Never try to disassemble or alter the unit.

Never try to disassemble or alter the unit. A malfunction, a fire or an electrical shock may result.

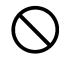

#### Never try to touch a hot part.

Some parts of the unit are hot during and immediately after operation. Take special care for possible burning.

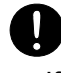

# If an explosion occurs

If an explosion should occur, immediately turn the source power off and contact the nearest dealer, one of our sales offices, or general customer service. For safety, never attempt to repair by yourself.

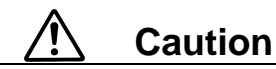

## When a thunder is heard.

When a thunder is heard, turn the main power off immediately. A malfunction, fire or an electrical shock may result.

# A Warning

#### 1. Never fail to connect the earth wire.

In order to avoid an electric shock from earth leakage, never fail to connect the earth wire (green core of the power cord) to the earth wire or to the earth terminal. When your company does not have an earth conductor, consult your nearest electrical technician shop and connect the earth wire according to Article 18, the Electrical Installation Technical Standard (Class 3 earthing work of  $100 \Omega$  or less).

The power specification of models DF411S/DF611S and DH411S/DH611S are single phase 200V. Connect the wire securely to the switch board or a 200V outlet.

## 2. Carefully select an installation site.

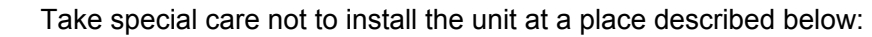

- Where flammable gas or corrosive gas exists (See page-3)
- · In the open air
- Where the ambient temperature is 35°C or more
- · Where temperature changes severely
- · Where humidity is high
- · Where subject to direct sunlight
- Where vibration is severe

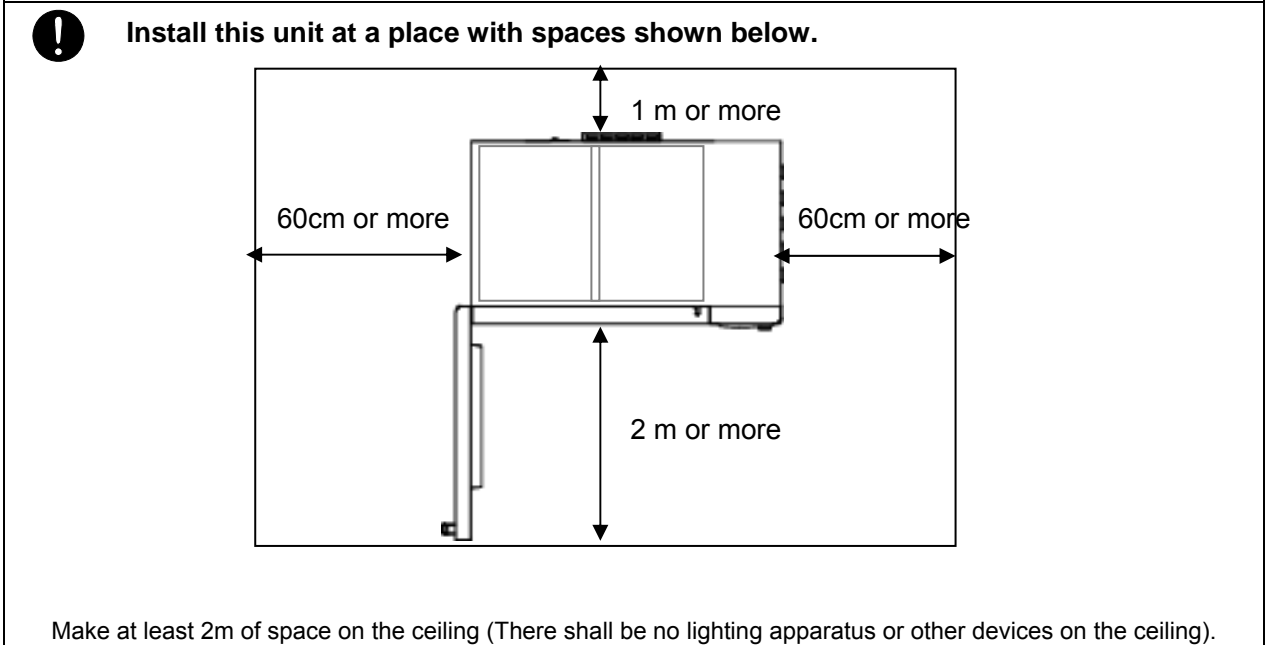

#### 3. Operate the product with ventilation.

Operate the product with ventilation (after opening the damper) when heat processing specimen that will generate a flammable substance or a combustible gas. Also take appropriate measures to assure effective ventilation around the installation site. If ventilation around the product is not sufficient, hot wind from the exhaust port may raise the temperature in the installation room or the site is filled with smoke or gas generated from the specimen. Therefore, be sure to connect an exhaust duct to the exhaust port so that hot wind will be ejected outdoors. (See page 9.)

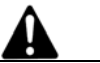

# Warning

#### 4. Connect the power plug to the dedicated switch board or outlet

| Use a switch boa      | ard or outlet t | hat is suited | to the electrica | l capacity. |
|-----------------------|-----------------|---------------|------------------|-------------|
| Electrical capacity : | DF411S          | AC200V        | single phase     | 11A<br>16A  |

| , | DF611S | AC200V                     | single phase                                    | 16A                                                                                    |
|---|--------|----------------------------|-------------------------------------------------|----------------------------------------------------------------------------------------|
|   | DH411S | AC200V                     | single phase                                    | 14A                                                                                    |
|   | DH611S | AC200V                     | single phase                                    | 20A                                                                                    |
|   | 5      | DF611S<br>DH411S<br>DH611S | DF611S AC200V<br>DH411S AC200V<br>DH611S AC200V | DF611S AC200V single phase<br>DH411S AC200V single phase<br>DH611S AC200V single phase |

## 5. About connection of the power cord

The product has been designed to operate at single phase 200V, and ask your dealer or a nearest electric technician shop for connection of the power cord.

Connecting of it requires professional knowledge and skills and a fire or an electric shock may result if connected by an unqualified person.

# 6. Never operate the unit in an atmosphere containing flammable or explosive gas.

Never operate the unit in an atmosphere containing flammable or explosive gas. Since the unit is not explosion-proof, an arc is discharged when switching "ON" and "OFF" and during operation and a fire or an explosion may result. Do not forget to always ventilate.

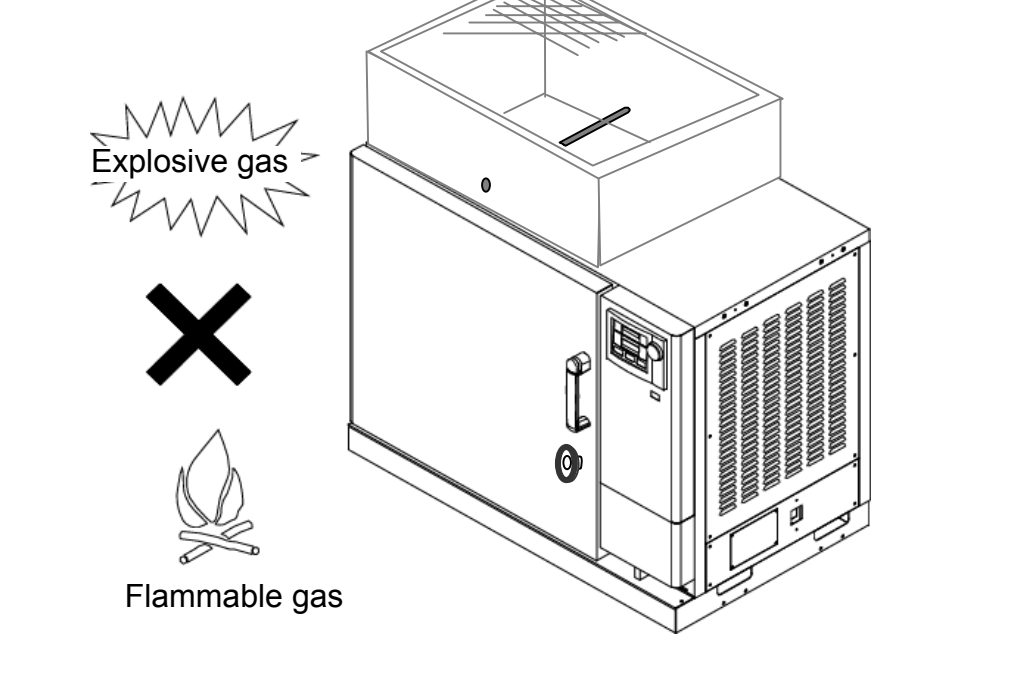

# **Warning**

- 7. Do not attempt to alter the unit
- The customer shall never attempt to alter the unit. Otherwise a malfunction may result.

#### 8. Install the unit on a level surface

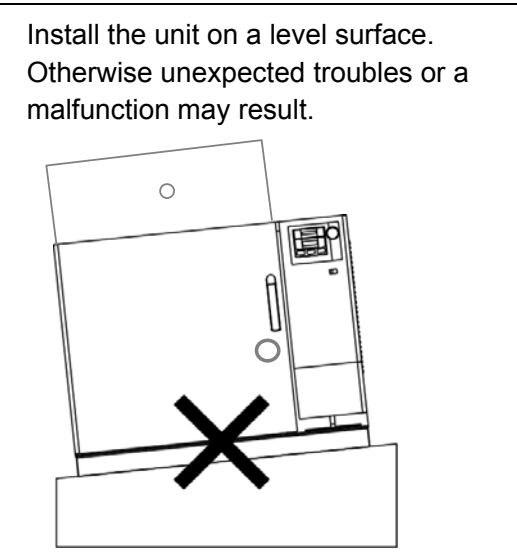

# 

# 9. After installation

The product might topple down and cause a personal injury from unpredicted earthquake or impact. We recommend establishing topple over preventive measures for safety.

# ▲ Caution

( )

#### 10. Handling of a power cord

Never use electrical power cords bundled. When these are used bundled, they might overheat causing a fire.

Do not convert, forcibly bend, twist or pull the power cord. Otherwise, a fire or an electrical shock may result.

Do not place the power cord under a desk or a chair, or do not allow it to be pinched between objects to avoid it from being damaged.

Otherwise, a fire or an electrical shock may result.

Do not place the power cord close to a stove or other heat generating device. Sheath of the cord may burn and result in a fire or an electrical shock.

If the power cord should be damaged (exposure of core wire or disconnection), immediately turn the ELB off, pull out the power cord (plug) out of the power supply and ask your dealer to replace the cord. Operating the unit with a damaged power cord may cause a fire or an electrical shock.

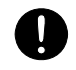

Connect the power cord to an appropriate switch board or wall outlet.

#### 11. Setting shelf boards

Do not set a specimen without first setting a shelf board. Otherwise, the temperature in the container might rise to an abnormal level or a proper temperature control may not be possible and an accident or a malfunction may result.

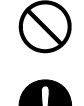

Never use shelf boards other than those dedicated for the product. Otherwise, proper temperature control may not be possible.

Set the included shelf boards to appropriate positions in the bath before operating the product.

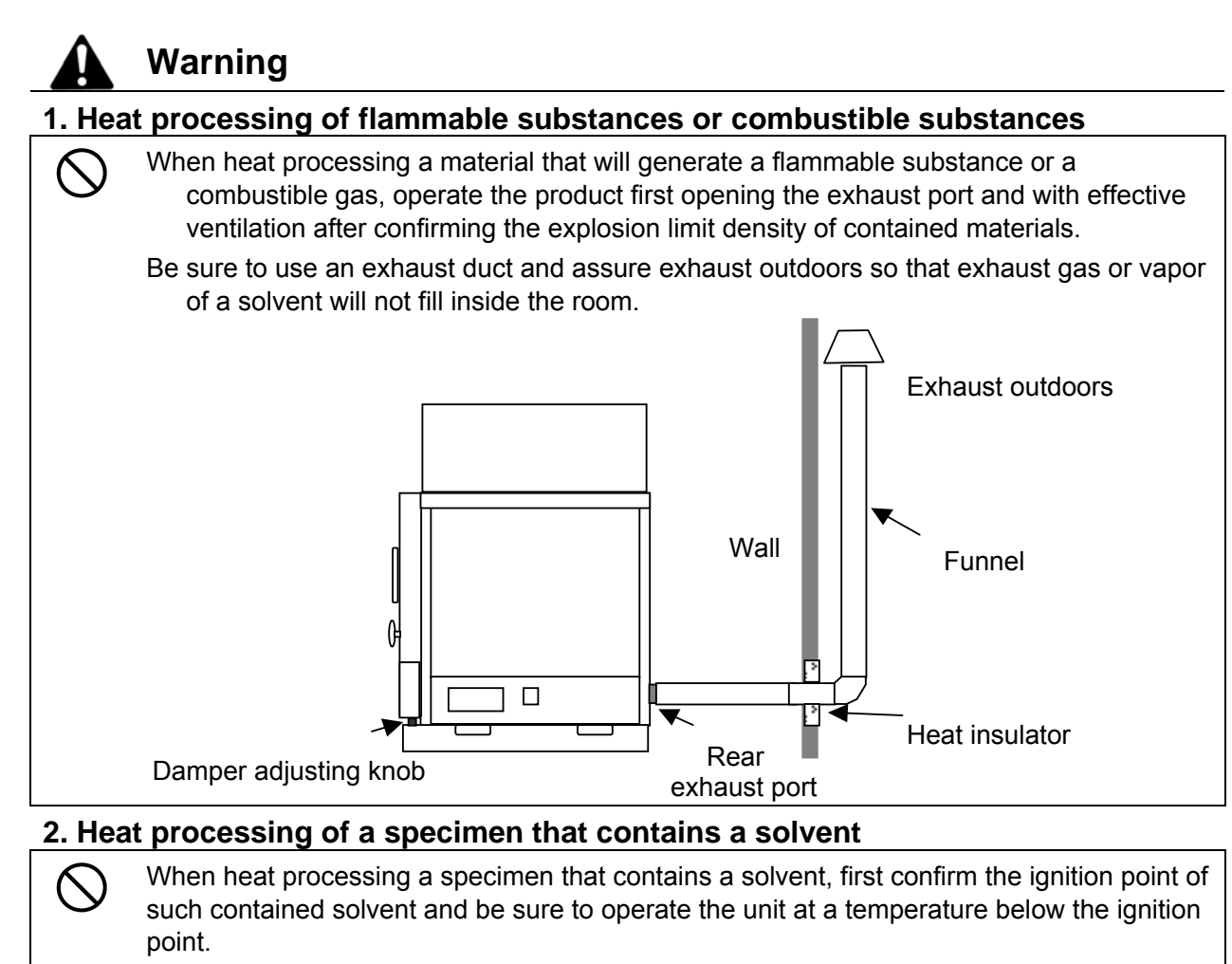

Operating the unit at a temperature above the ignition point may cause an explosion and is extremely dangerous.

## 3. About unusable substances

Never put an explosive substance, a combustible substance, and any substances that contain them that are forbidden for using for this product in the bath. Otherwise, a fire or an explosion may result. (See page 3.)

# 4. Heat processing of a specimen that has a risk of an explosion

 $\bigcirc$ 

Such specimen might cause an explosion from a spark at a switch, a relay, or a thermostat of the unit or a peripheral device. Be sure to operate the unit at or below the explosion limit density including the surrounding atmosphere.

# 5. About prohibition of use/treatment when an abnormal condition occurs

If a s elect one o caus

If a smoke is emitted or a strange odor is felt for some causes, immediately turn the electric leakage breaker and the source power supply off and ask inspection to the dealer, one of our sales offices, or the general customer service center.Leaving it as it is may cause a fire or an electric shock. The user shall never attempt to repair the unit, because it is extremely dangerous.

# 6. Do not put a foreign object inside the unit.

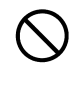

Do not insert a metal object or other foreign objects that are easily flammable into the openings of the bath (such as the exhaust port). Otherwise, a fire, an electric shock, or a burning may result.

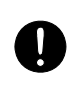

If a foreign object enters inside the unit, immediately turn the electric leakage breaker and ask inspection to the dealer, one of our sales offices, or the general customer service center. Leaving it as it is may cause a fire or an electric shock.

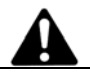

Warning

# 7. About handling of a specimen

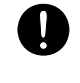

Be sure to wear thick cotton gloves before handling a specimen. The door, inside the bath, and the specimen are hot and may cause a burn.

## 8. When opening the door during operation at a higher temperature

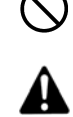

Because the internal bath and the inside surface of the door are hot, never touch them when opening the door during operation at a higher temperature.

Also note that fire alarms, if installed around the unit, may activate erroneously.

#### 9. Never attempt to touch hot surfaces.

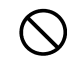

Never attempt to touch the door or around the exhaust port during or immediately after operation. Hot surfaces may cause a burn.

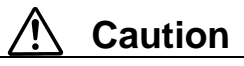

# 1. When operating the unit for the first time

When you use the unit for the first time, a strange odor may generate at a higher temperature. This is due to decomposed binding agent contained in the heat insulator and does not indicate a malfunction of the unit.

Assure sufficient ventilation and operate the unit with no load at a higher temperature until such odor stops.

## 2. If you fully open the exhaust duct

The maximum operating temperature will not be reached if you fully open the exhaust duct. If the temperature does not rise, adjust the opening of the exhaust duct.

## 3. When processing a specimen that contains moisture

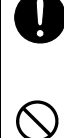

/!\

When you want to process a specimen that contains moisture, open the exhaust damper; raise the temperature to remove moisture. When water exists inside the unit, an electric shock or a malfunction of the unit may result.

Never attempt to process a wet specimen.

# 4. About processing of a specimen

To improve temperature distribution within the bath, the unit employs air blow circulation. When processing powder specimen or a small specimen, make sure that the specimen will not scatter. Entering of a flammable material or a metal into the heater assembly may cause a fire or an electric shock.

Some time may be necessary for the temperature to rise when processing a large amount of specimen or a specimen with a larger thermal load. Confirm a correct amount as necessary and set the specimen. Note that the indicated temperature may become unstable when processing a heat-generating specimen [note however, the specimen must be free of risk of explosion, firing, or ignition of itself (whose density is less than the explosion limit density)].

# Caution

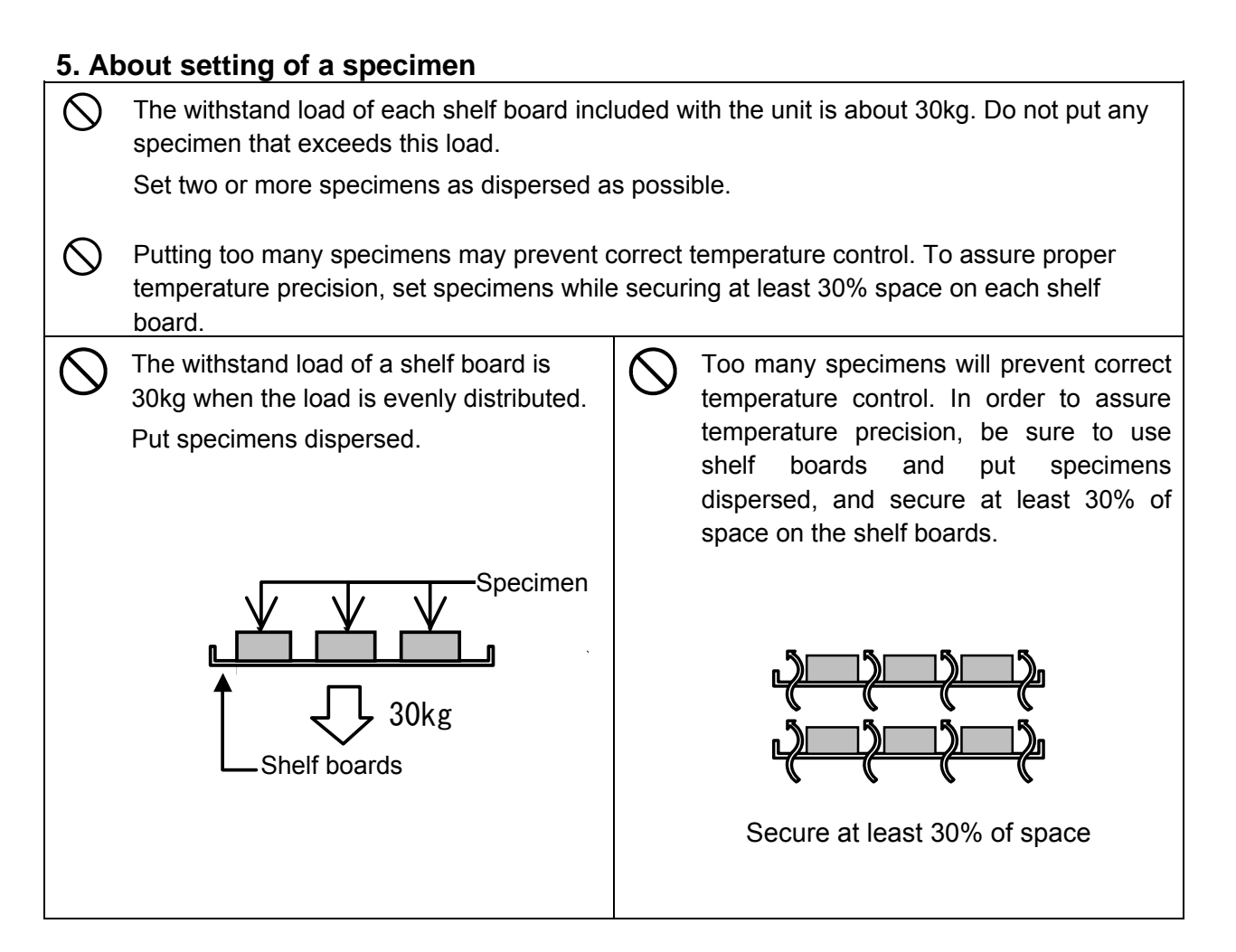

# 6. Do not climb on the unit

Do not climb on the unit. The unit may topple over or be damaged and a personal injury may result.

# 7. Do not put any object on the unit

Do not put any object on the unit. The object may fall off and a personal injury may result. Also, if an explosion should occur, such an object might cause an unexpected accident.

# 8. When a thunder is heard

When a thunder is heard, immediately turn the electric leakage breaker and the power supply off. Leaving it as it is may cause a fire from a lightening.

## 9. If a power failure occurs

Even if a power failure occurs and the unit stops operation, the unit will automatically resume operation when power supply resumes.

# 1 Caution

# 10. About independent overheat preventive unit

Be sure to set the independent overheat preventive unit for safety. Set the temperature of the independent overheat preventive unit to a temperature +15°C or more higher than that of the temperature controller.

# 11. About the operating temperature range

0

Always operate the unit within the specified operating temperature range. Model DF411S/611S : 40to 260°C Model DH411S/611S : 40to 360°C Operating the unit outside the operating temperature range may cause a malfunction or an unexpected accident.

# 12. About the operating procedures

Always operate the unit following the procedures specified in this operation manual. Operating the unit other than the way indicated in the operation manual may cause a trouble.

Note that operating the unit other than the way indicated in the operation manual will void the product warrantee.

# 13. Do not put a specimen directly on the bottom surface of the internal bath.

Never place a specimen on the bottom surface because using the unit with a specimen directly placed on the bottom surface in the bath will prevent its maximum performance from exercising as well as the temperature in the unit may abnormally rise, which may cause a malfunction or an accident. Put a specimen on the shelf board included and place the board on the shelf pegs.

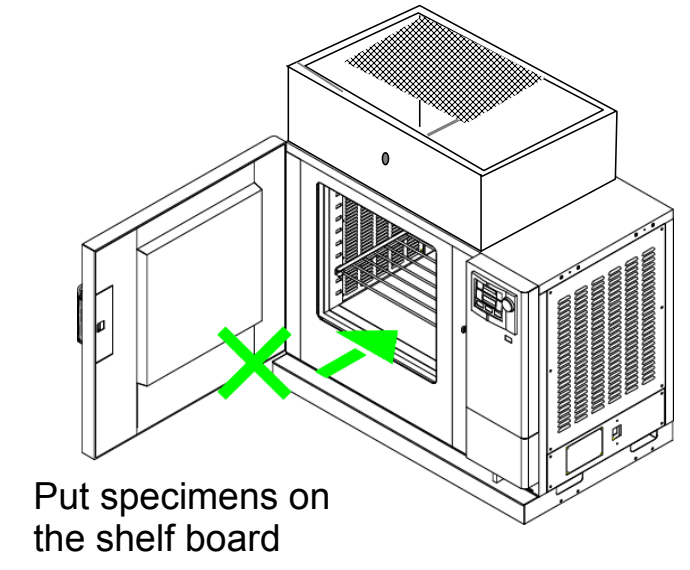

# 14. Prohibition of use of corrosive specimens

Although major paths for circulating wind are made of stainless steel, note that they may be corroded with strong acid.

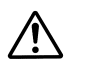

# Caution

# 15. When opening/closing the door

Ω

Do not put your hand or face close to the movable range (space) of the door when opening/closing the door. The door may hit your hand or face and cause a burn or an injury.

# 16. When using the cable port

When you have inserted a measurement sensor or a probe into the cable port, close the cover to the maximum extent possible and then securely seal it with heat-resistant packing or sealant taking care not to leave any gaps. Insufficient seal will degrade temperature characteristics or other performances.

#### Indications and countermeasures when an abnormality occurs

#### 1. Abnormality in the electric system

When an abnormality occurs, the buzzer sounds, the "Error lamp" flashes, "Error No." appears in the main display, and description of the abnormality and countermeasures appears in the sub display.

| Er.No | Error name       | Main Display | Sub display                         |
|-------|------------------|--------------|-------------------------------------|
| Er.00 | Communication Er | Er.00        | Communication Er<br>Ex a connection |
| Er.01 | Sensor Error     | Er.01        | Sensor Error<br>Calls a service     |
| Er.02 | SSR Error        | Er.02        | SSR Error<br>Calls a service        |
| Er.03 | Heat Error       | Er.03        | Heat Error<br>Calls a service       |
| Er.04 | Fan Error        | Er.04        | Fan Error<br>Calls a service        |
| Er.05 | Auto-damper Er   | Er.05        | Auto-damper Er<br>Calls a service   |
| Er.07 | Overheat Error   | Er.07        | Overheat Error<br>Calls a service   |
| Er.08 | Controller Er    | Er.08        | Controller Er<br>Calls a service    |
| Er.10 | Main relay Er    | Er.10        | Main relay Er<br>Calls a service    |
| Er.14 | RAM Error        | Er.14        | Controller Er<br>Calls a service    |
| Er.15 | EEPROM Error     | Er. 15       | Controller Er<br>Calls a service    |

#### How to take countermeasures

- If any of the error codes above appears, note the code, and immediately turn power off.
- When "Er14" is displayed, turn the breaker once off, wait at least 30 seconds, and then turn the breaker on again. If "Er14" remains on the display even if you have turned the breaker on again, contact the general customer service center.
- If an abnormality occurs, you will need to either replace the relevant part or inspect the unit. Contact the general customer service center. Be sure to tell the error No. you noted when contacting us. (See page 59 "After sales service and warranty".)

#### Indications and countermeasures when an abnormality occurs

#### 2. Measures when an explosion occurs

When an explosion should occur, you need to replace the explosion proof vent and inspect the unit to reuse the unit and therefore be sure to ask the nearest dealer, one of our sales offices, or the general customer service center for repair.

Also take care to remove the causes of the explosion before reusing the unit.

#### Construction of the explosion proof vent

The power of the main unit will not turn on unless the door lock handle is locked for safety.

An explosion will pop up the explosion proof vent (an aluminum plate and heat insulating material) on the ceiling of the internal bath, activating the micro switch and stops supply of power.

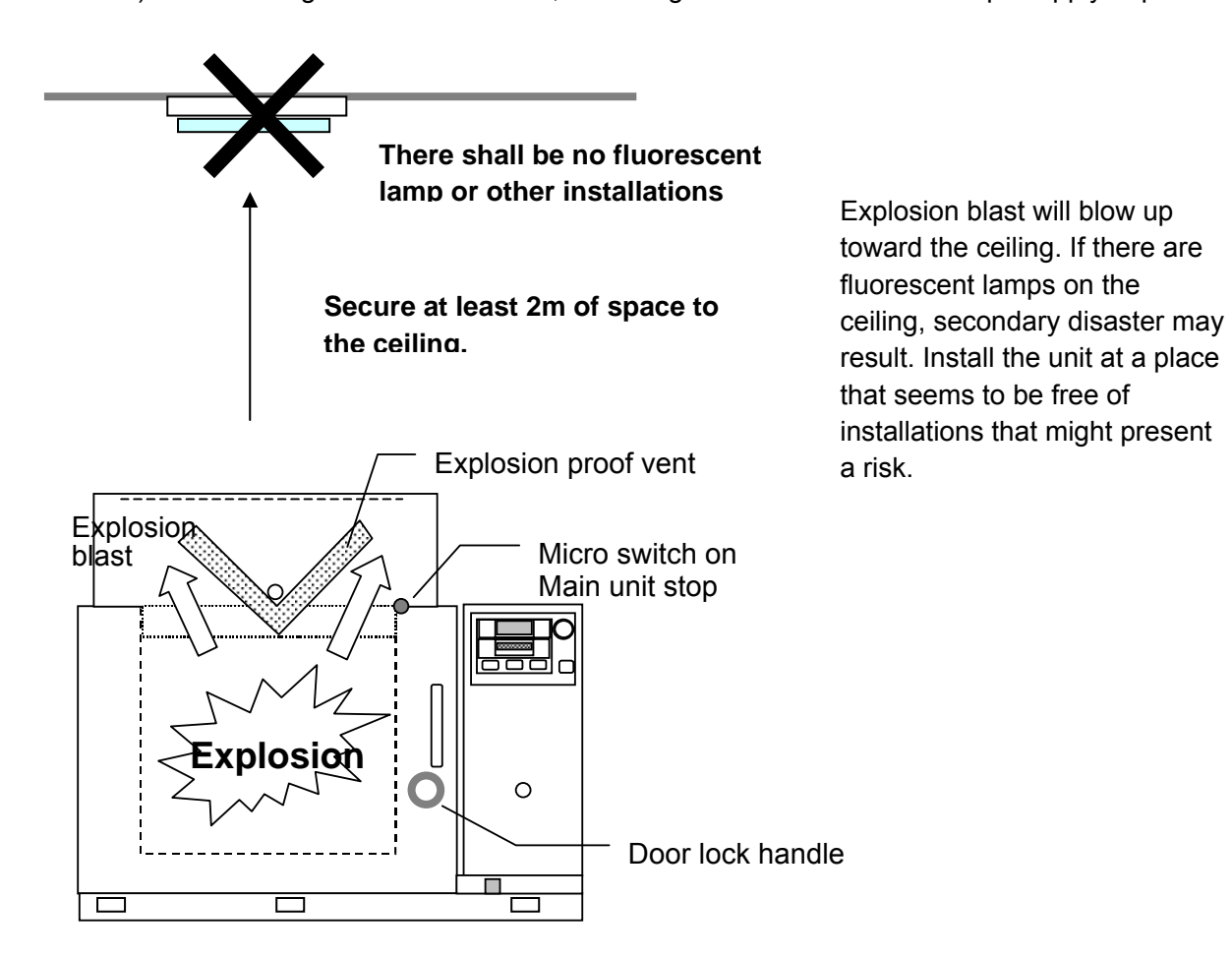

#### Main unit

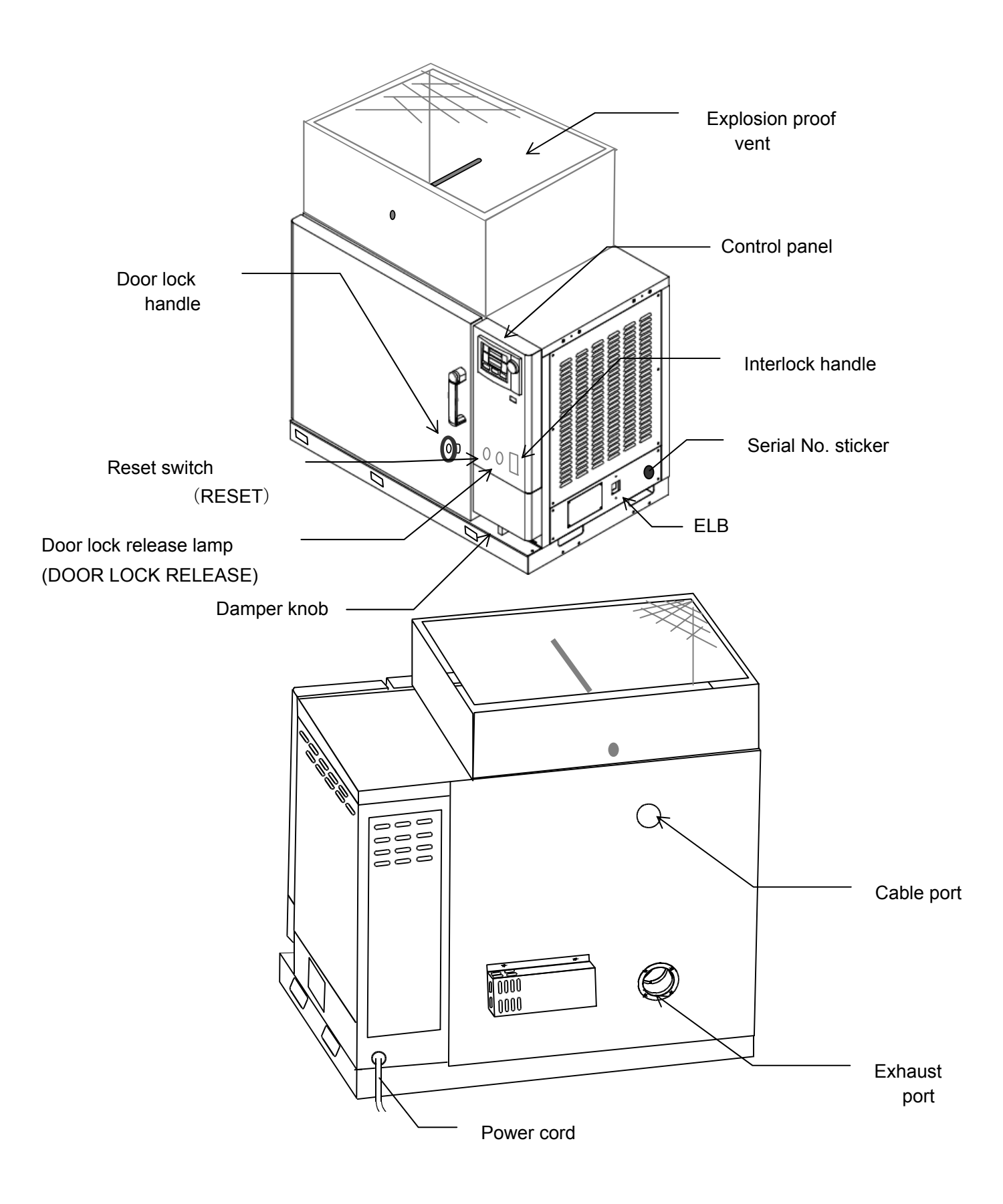

#### **Operation Panel**

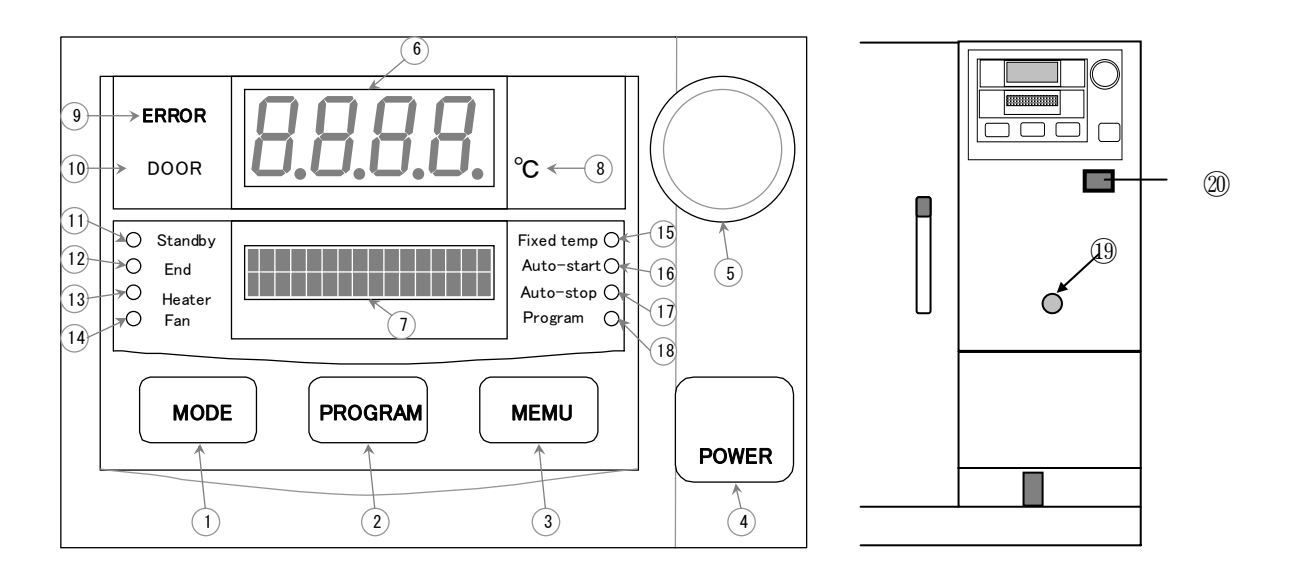

| No | Name                                 | Description                                                                                                    |
|----|--------------------------------------|----------------------------------------------------------------------------------------------------|
| 1  | Function menu key                    | Key to activate/release the function menu                                                                                                    |
| 2  | Program key                          | Key to activate/release the program menu                                                                                                    |
| 3  | Operation menu key                   | Key to activate/release the operation menu                                                                                                    |
| 4  | Power key                            | Key to turn power on/off                                                                                                    |
| 5  | Jog dial                             | Key to select a menu item and key to edit a parameter                                                                                             |
| 6  | Main display                         | Displays the temperature in the bath and an error No.                                                                                             |
| 7  | Sub display                          | Displays various pieces of information in text                                                                                                    |
| 8  | °C lamp                              | Stays on while the temperature in the bath is displayed on the main display                                                                       |
| 9  | Error lamp                           | The lamp flashes when an error occurs to the unit                                                                                                 |
| 10 | Door open lamp                       | Comes on when the door is opened                                                                                                    |
| 11 | Standby lamp                         | Stays on in the standby mode and flashes while waiting for operation start                                                                        |
| 12 | End lamp                             | Flashes when auto stop is activated or program operation is finished                                                                              |
| 13 | Heater lamp                          | Stays on while power is supplied to the heater                                                                                                    |
| 14 | Fan lamp                             | Stays on while power is supplied to the fan                                                                                                    |
| 15 | Fixed temp lamp                      | Stays on during fixed temperature operation and flashes when selecting an operation mode                                                          |
| 16 | Auto start lamp                      | Stays on during auto start operation and flashes when selecting an operation mode                                                                 |
| 17 | Auto stop lamp                       | Stays on during auto stop operation and flashes when selecting an operation mode                                                                  |
| 18 | Program operation lamp               | Stays on during program operation and flashes when selecting an operation mode                                                                    |
| 19 | Door lock release lamp               | The lamp goes off when the door lock handle is tightened and comes on when it is loosened.                                                        |
| 20 | Independent overheat preventive unit | The heater will be shut off when the temperature in the bath rises from abnormal heating according to the set temperature on the preventive unit. |

# 🛕 Warning

In order to avoid an electric shock, never fail to connect the earth wire (green core of the power cord) to the earth wire or to the earth terminal.

- Never connect the earth wire to a gas or a water pipe.
- Do not use a branch socket, which will cause heat generation and is dangerous.
- Do not install the earth wire in an environment where flammable or corrosive gas exists.

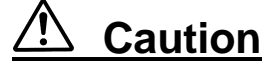

Confirmation of the switch board

• Connect the power cord to the correct switch board.

Confirmation of the safety

• Confirm that the independent overheat preventive device is set at a temperature 15°C or more higher than the temperature in the unit you use.

Confirmation of charging

• In order to charge the data backup battery contained in the controller, turn the breaker on so that the unit remain live for 25 hours or more when the unit is delivered and initially installed and after the breaker has been left off for a long time.

- 1. Place a specimen on the shelf board in the bath and then turn the electric leakage breaker ON.
- 2. Turn the door interlock switch ON and tighten the door lock handle until the DOOR LOCK RELEASE lamp goes off.

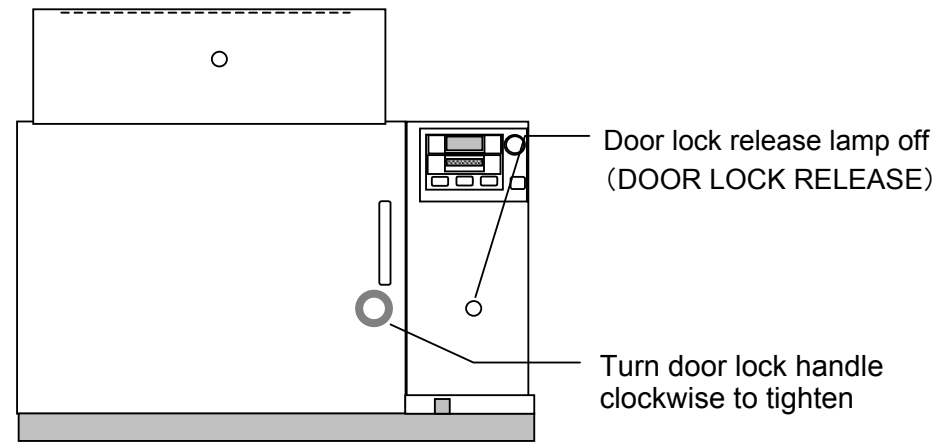

#### This will activate the door interlock function and operation is possible.

A door interlock function acts in this state, and driving is in a possible condition.

If the clamping of the door lock steering wheel is weak, a device does not work normally.

#### 3. Procedures for terminating operation and stopping operation in the middle of it

I loosen a door lock steering wheel at the time of the driving end (a driving stop in the way), and please open a door.

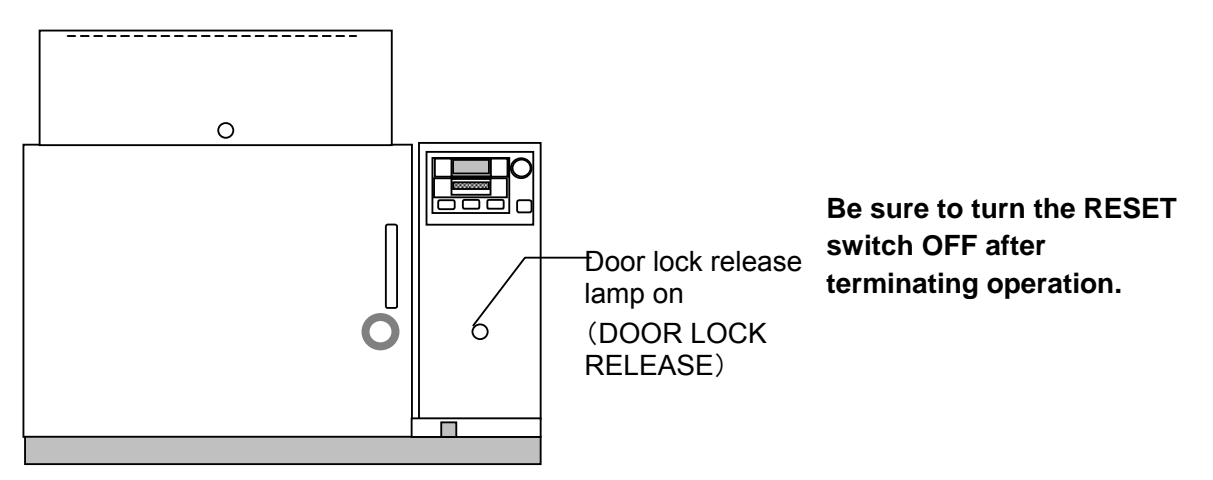

## A Precautions for use

- 1. Open the exhaust damper to assure appropriate ventilation amount so that evaporated gas from the specimen will not reach the explosion limit density.
- 2. Connect the exhaust duct to prevent evaporated gas from filling the room.
- 3. Never operate the unit at a temperature over the ignition point of the solvent.
- 4. Do not place an ignition source in the bath.
- 5. Take care to assure proper ventilation in the room the unit is installed and take preventive or counter measures against spreading of burn and explosion blast.

#### Press the power key on the controller.

- While power is off, the present date and the time are indicated on the sub display.
  - \* Note that the clock is not set correctly at the time of shipping. Set the date and the time correctly referring to the procedures in "How to set the clock" on page 53.

# Press the "Power key"

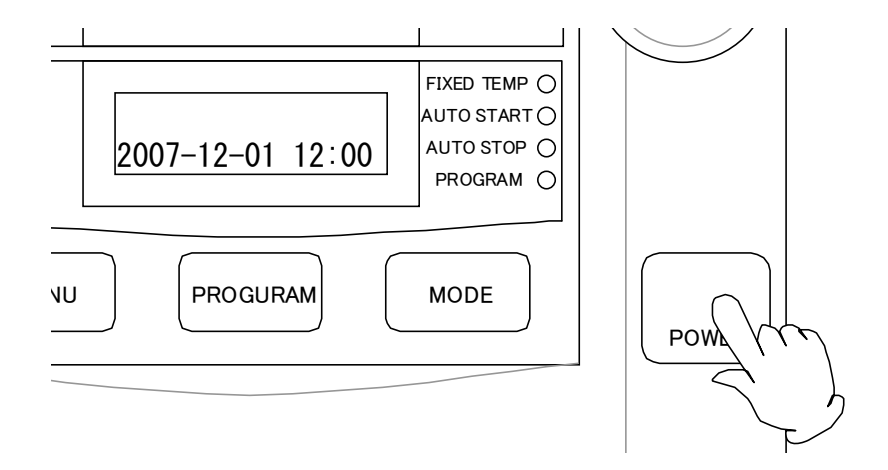

• A beep is heard and power turns on.

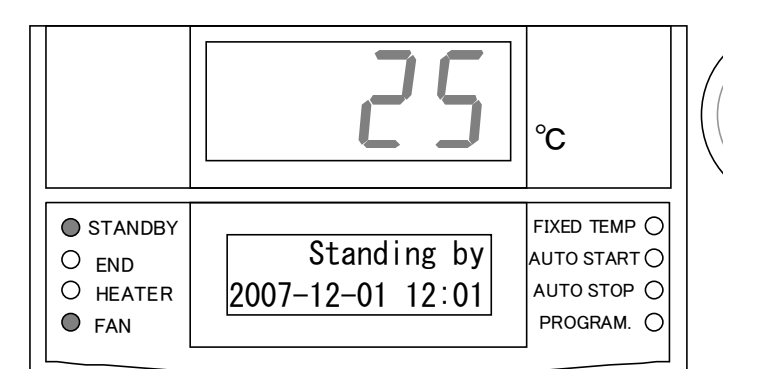

- When you turn power on, the fan will rotate and the "FAN lamp" comes on. The temperature in the bath will appear on the main display and the "C lamp" comes on. The text "Standing by" will appear on the sub display and the "Standby lamp" comes on. This state is called "Standby".
- Press the "Power key" again to turn power off.
- When the unit is operated for the first time, power is off. When you turn the electric leakage breaker off during operation, or main power is shut off due to power failure, the state will return to the one before main power is shut off. This is called "Instantaneous stop recovery function".

| -  | 1                     |                                                                |
|----|-----------------------|----------------------------------------------------------------|
| No | Operation mode        | Function                                                       |
| 1  | Fixed temp. operation | Temperature is controlled continuously at a fixed temperature. |
| 2  | Auto start            | Starts operation at the predefined time.                       |
| 3  | Auto stop             | Stops operation at the predefined time.                        |
| 4  | Program operation     | Starts program operation at the predefined time.               |

There are four "Operation modes" in terms of operation functions.

#### To select an operation mode

Make sure that power is on.

1. Press the "Operation menu" key.

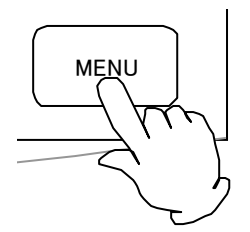

• The operation menu will activate and you will move to the operation mode selection screen.

| <ul> <li>STANDBY</li> <li>END</li> <li>HEAT</li> <li>FAN</li> </ul> | Fixed temp OP.<br>OP.mode choice | FIXED TEMP |
|---------------------------------------------------------------------|----------------------------------|------------|
|                                                                     |                                  |            |

- In the operation mode selection screen, the name of the operation mode currently selected flashes in the sub display and the corresponding operation mode lamp flashes.
  - \* At the time the unit is used for the first time, the fixed temperature operation is selected. In other cases, the operation mode last activated will be selected.

| No. | Operation mode | Indicate lamp    | Sub display                       |
|-----|----------------|------------------|-----------------------------------|
| 1   | Fixed temp OP. | Fixed temp Lamp  | Fixed temp OP.<br>OP. mode choice |
| 2   | Auto-start OP. | Auto start Lamp  | Auto-start OP.<br>OP. mode choice |
| 3   | Auto-stop OP.  | Auto stop Lamp   | Auto-stop OP.<br>OP. mode choice  |
| 4   | Program OP.    | Program OP. Lamp | Program OP.<br>OP. mode choice    |

2. Turn the "Jog dial"

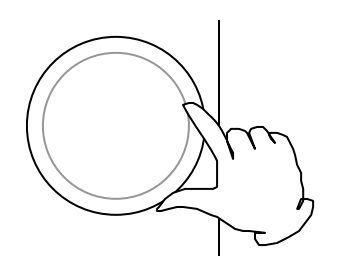

- The operation mode will change serially and select an operation mode you want.
- 3. Press the "Jog dial"

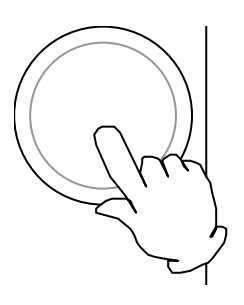

• This determines the operation mode. Then the screen changes to the input screen for each operation mode.

#### 4. To "Cancel"

• When you want to cancel an operation menu, press "Operation menu" key again.

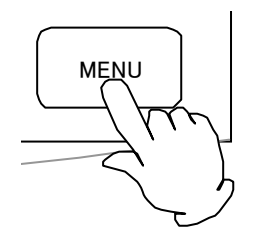

- 1. Select "Fixed temp. operation mode"
  - Display "FIXED TEMP" in the operation mode selection screen and press the Jog dial.

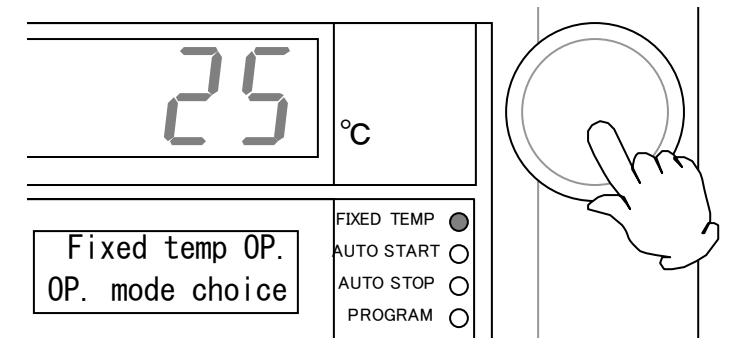

- 2. Inputting a "Setup temperature"
  - The screen will change to the setup temperature input screen, "Setup Temp" will be displayed on the sub display, and figures that indicate the temperature will flash.

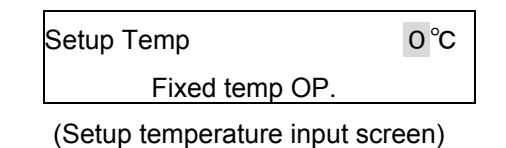

• Turn the Jog dial to display the setup temperature you want.

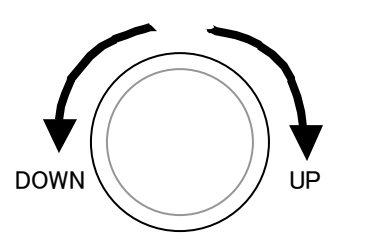

3. Press the "Jog dial"

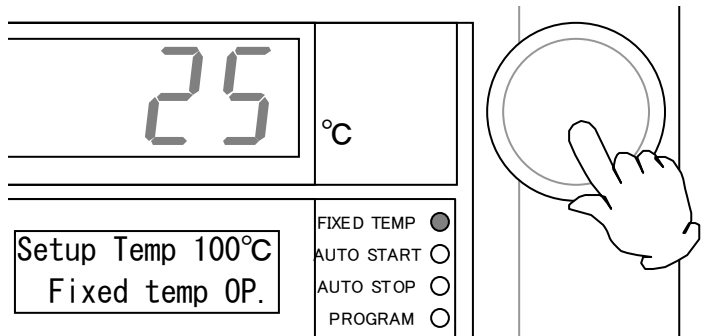

• The setup temperature is determined and the fixed temperature operation will start.

 Once the fixed temperature operation is started, the heater repeats on and off according to the setup temperature. The "Heater lamp" stays on while the heater is on. The status of the "Fixed temperature operation lamp" will change from flashing to on.

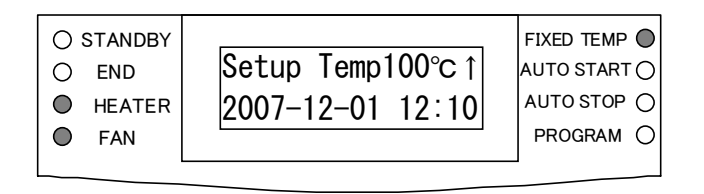

 The setup temperature is displayed on the sub display during the fixed temperature operation and the "Arrow" that indicates the temperature control status flashes. The direction of this arrow will be as follows depending on the relationship between the setup temperature and the temperature in the bath when the fixed temperature operation is started.

| Setup Temp | 1 0 0 °C ↑ |
|------------|------------|
| 2007-12-01 | 12:15      |

(When the setup temperature is higher than the temperature in the bath)

| Setup Temp | 1 0 0 °C ↓ |
|------------|------------|
| 2007-12-01 | 12:15      |

(When the setup temperature is lower than the temperature in the bath)

• The direction of the arrow will change as follows when the temperature in the bath becomes the setup temperature  $\pm 2.5^{\circ}$ C.

| Setup Temp | 1 0 0 °C→ |
|------------|-----------|
| 2007-12-01 | 12:15     |

(When the temperature in the bath reached the setup temperature)

#### 4. To "Stop"

• To stop operation, press the "POWER" key.

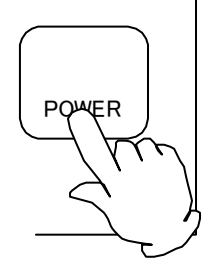

#### 1. Select "Auto start mode"

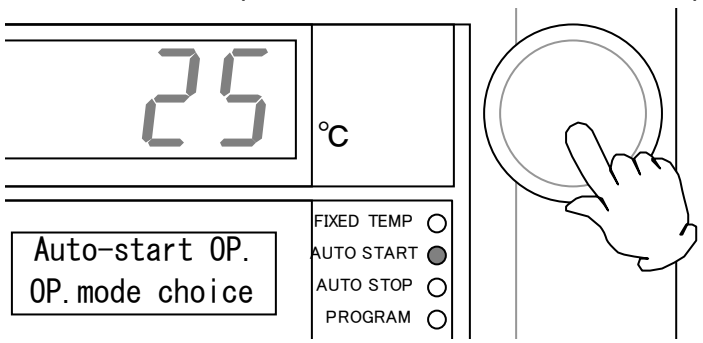

• Display "AUTO START" in the operation mode selection screen and press the Jog dial.

#### 2. Inputting and determining a "Setup temperature"

· Input a setup temperature with the Jog dial and then determine it.

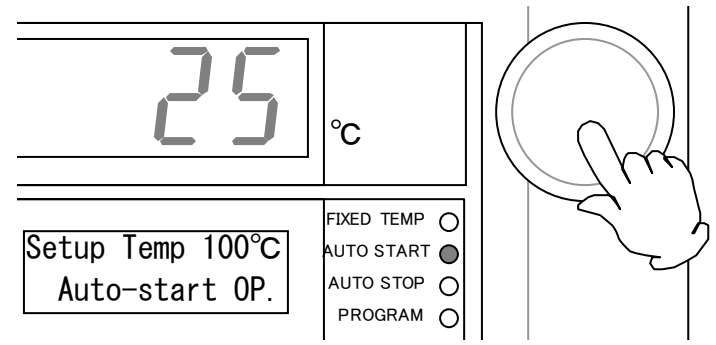

#### 3. Inputting "Operation wait time/start time"

- When the setup temperature is determined, the screen will change to the input screen for the operation start wait time or the operation start time. When the timer mode setting is "Wait Time", the screen changes to the one for inputting the operation start wait time and if it is "Start Time", the screen changes to the one for input the operation start time.
  - \* At the time of shipping "Wait Time" is selected. See page 47 for the timer mode.

|                                                  | Wait Time  | 30min |  |
|--------------------------------------------------|------------|-------|--|
|                                                  | Auto-start |       |  |
| (Input screen for the operation start wait time) |            |       |  |
|                                                  | Start Time | 0:00  |  |
|                                                  | Auto-start |       |  |

(Input screen for the operation start time)

• When inputting the operation start wait time, the display method will change depending on the range of time to be displayed as follows.

| Range              | Display         |  |
|--------------------|-----------------|--|
| 0 to 59 min.       | 0min to 59min   |  |
| 1hr to 99hrs 59min | 1h00m to 99h59m |  |
| 100hrs to 999hrs   | 100hr to 999hr  |  |

• Turn the Jog dial to display the wait time or the start time you want.

#### 4. Press the "Jog dial"

 The operation wait time/start time is determined and the status changes to the operation wait status for the auto start mode. In the operation start wait status, the "Auto Start lamp" will change from flashing to on and the "Standby lamp" flashes. The setup temperature and the remaining time before operation start will be displayed on the sub display.

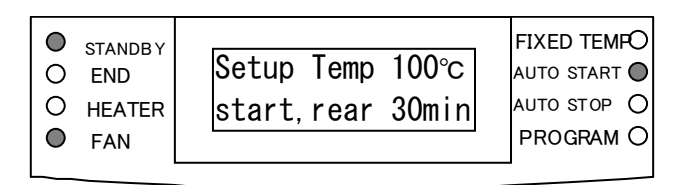

• Operation will start when the remaining time becomes 0. When operation starts, the "Standby lamp" goes off and the indications on the sub display will be the same as in the Fixed temperature operation.

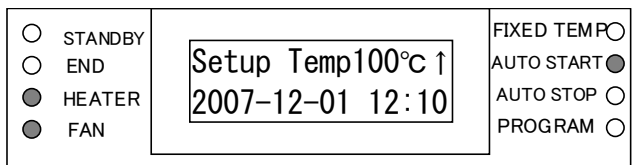

- 5. To "Stop"
  - To release the operation start wait status or to stop operation, press the "POWER" key.

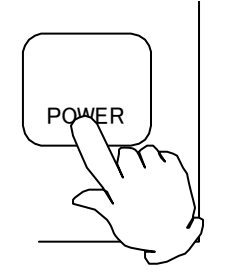

#### 1. Select "Auto stop mode"

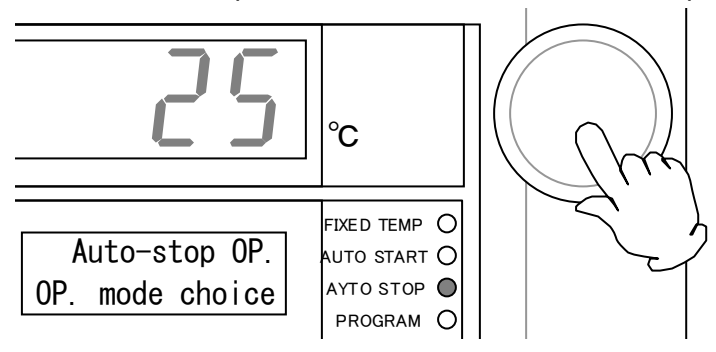

• Display "AUTO STOP" in the operation mode selection screen and press the Jog dial.

#### 2. Inputting and determining a "Setup temperature"

· Input a setup temperature with the Jog dial and then determine it.

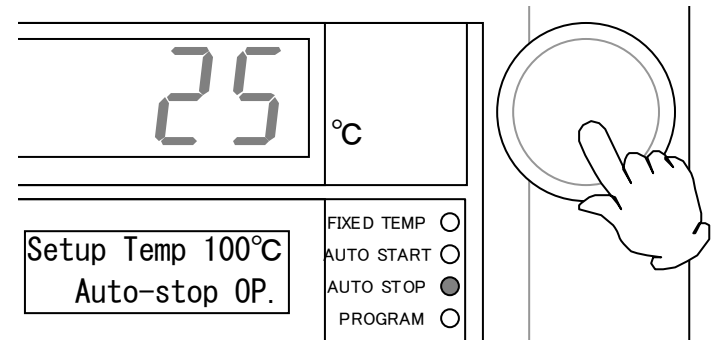

- 3. Inputting and determining a "Operation time/operation stop time"
  - When the setup temperature is determined, the screen will change to the input screen for the operation start wait time or the operation stop time. When the timer mode setting is "Time", the screen changes to the one for inputting the operation time and if it is "Clock", the screen changes to the one for inputting the operation stop time.

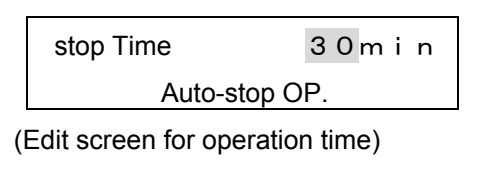

| stop Time      | 0 : 0 0 |  |  |
|----------------|---------|--|--|
| Auto-stop OP.° |         |  |  |

(Edit screen for operation stop time)

• Turn the Jog dial to display the wait time or the start time you want and press the Jog dial.

#### 4. Selecting and determining the "Wait" function

- The wait function selection screen appears only when the timer mode setting is "Wait Time". The screen will not appear when the timer mode setting is "Start Time" and proceed to the next "Selecting the fan function".
- Turn the Jog dial and select "On" or "Off" and press the dial to enter.

| Wait |               | OFF |
|------|---------------|-----|
|      | Auto-stop OP. |     |

(The wait function selection screen)

#### 5. Selecting the "Fan function"

• Turn the Jog dial and select "On" or "Off" and press the dial to enter.

| FAN |               | OFF |
|-----|---------------|-----|
|     | Auto-stop OP. |     |

(The fan function selection screen)

#### 6. Press the "Jog dial"

• The fan function is determined and the Auto Stop mode operation will start. The "Auto Stop lamp" changes from flashing to on and the sub display displays the setup temperature and the remaining time to the stop of operation.

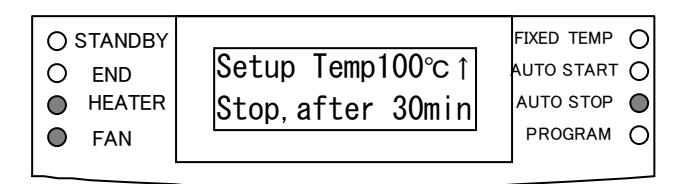

• When the wait function is "On", the timer count down is tentatively stopped when the temperature in the bath is lower than the setup temperature by 3°C or more, or is higher than the setup temperature by 6 °C or more, and "Waiting" flashes in the sub display.

| Setup Temp | 1 0 0 °C ↑ |
|------------|------------|
| Waiting    | 30min      |

(Indication in the Waiting state)

• Operation will stop when the remaining time becomes 0. When operation is stopped, the "End lamp" will flash and the operation end time appears in the sub display.

| <ul> <li>STANDBY</li> <li>END</li> <li>HEATER</li> <li>FAN</li> </ul> | OP. stop time<br>2007-12-01 13:00 | FIXED TEMP ()<br>AUTO START()<br>AUTO STOP ()<br>PROGRAM () |
|-----------------------------------------------------------------------|-----------------------------------|-------------------------------------------------------------|
|                                                                       |                                   |                                                             |

• When you have selected "Off" for the fan function, the fan will stop at the same time as the completion of operation.

#### 7. To "Stop"

• To stop operation in the middle of it, press the "POWER" key.

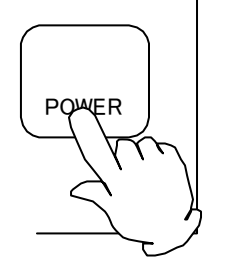

To start Program operation, first register a program in the "Program menu".

#### 1. Select "Program operation mode"

• Display "Program OP." in the operation mode selection screen and press the Jog dial.

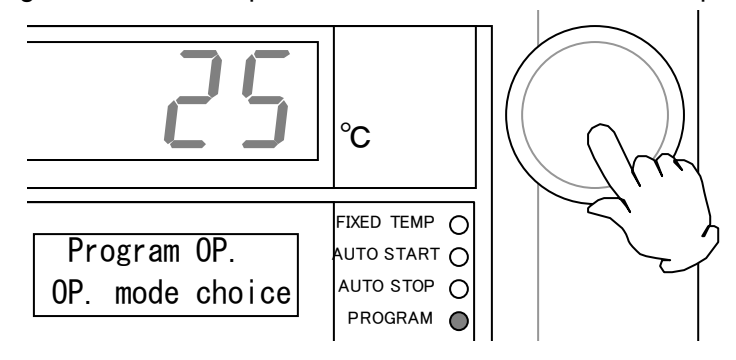

#### 2. Selecting and determining the "Program No"

• Select a program no with the Jog dial and then determine it.

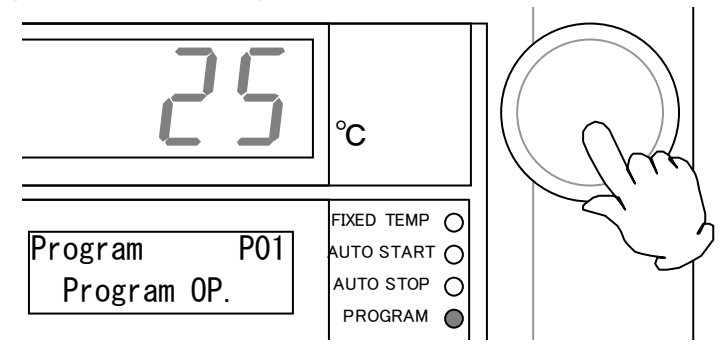

• When there is no program registered, the buzzer beeps and a message appears in the sub display. In this case, register a program again in the "Program menu" and repeat the procedures.

A program isn't Registered

(Indication when no program is registered)

#### 3. Editing "Operation wait time/start time"

 When the program no is determined, the screen will change to the edit screen for the operation start wait time or the operation start time. When the timer mode setting is "Time", the screen changes to the one for editing the operation start wait time and if it is "Clock", the screen changes to the one for editing the operation start time.

| Wait Time   | 30min |  |  |  |
|-------------|-------|--|--|--|
| Program OP. |       |  |  |  |

(Edit screen for the operation start wait time)

| Start time  | 0:00 |
|-------------|------|
| Program OP. |      |

(Edit screen for operation start time)

• Turn the Jog dial to display the wait time or the start time you want.

#### 4. Press the "Jog dial"

• The operation wait time/start time is determined and the status changes to the operation wait status for the Program OP mode.

In the operation start wait status, the "Program lamp" will change from flashing to on and the "Standby lamp" flashes. The Program no and the remaining time before operation start will be displayed on the sub display.

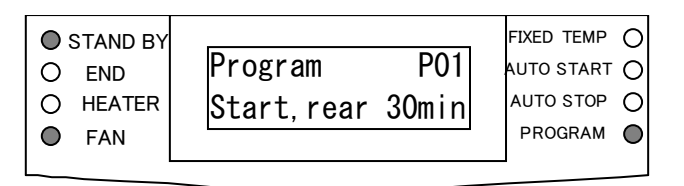

• Program operation will start when the remaining time becomes 0. When operation starts, the "Standby lamp" goes off and the number of segment being executed and the setup temperature appear in the sub display.

• During the Ramp operation, the segment no and the remaining Ramp time will be displayed alternately.

| Setup Temp                      | 1 0 0 °C ↑ |  |  |
|---------------------------------|------------|--|--|
| Segment                         | P01-01     |  |  |
| (No. of segment being executed) |            |  |  |
| ↓                               |            |  |  |
| Setup Temp                      | 1 0 0 °C ↑ |  |  |
| Ramp after                      | 30min      |  |  |
| (Remaining Ramp time)           |            |  |  |

• During the Soak operation, the segment no and the remaining Soak time will be displayed alternately. However, the "Waiting" message will flash during wait.

|                       | Setup Temp        | 1 0 0 °C ↑    |              |
|-----------------------|-------------------|---------------|--------------|
|                       | Segment           | P01-01        |              |
|                       | (No of segment be | ing executed) |              |
|                       | ↓                 |               |              |
| Setup Temp            | 1 0 0 °C ↑        | Setup Temp    | 1 0 0 °C ↑   |
| Soak , after          | 30min             | Waiting       | 30min        |
| (Remaining Soak time) |                   | (During Wa    | iting state) |

• While a segment in the repeat zone is being executed, the segment no and the remaining repetition times will appear alternately.

| Setup Temp | 1 0 0 ℃ ↑ |
|------------|-----------|
| Rep. rest  | 10        |

(Remaining repetition times)

• When operation is completed, the "End lamp" will flash and the operation end time appears in the sub display.

| ⊖ STANDBY |                  | FIXED TEMP () |
|-----------|------------------|---------------|
| END       | OP.stop time     | AUTO START 🔿  |
| O HEATER  | 2007-12-01 15:00 | AUTO STOP 🔿   |
| FAN       |                  | PROGRAM       |
|           |                  |               |

• When you have selected "Off" for the fan RPM in the end segment of a program, the fan will stop at the same time as the completion of operation.

#### 5. To "Stop"

• To release the operation start wait status or to stop operation in the middle of it, press the "POWER" key.

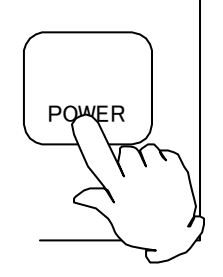

There are three functions below can be selected from the program menu.

| No | Function name             | Description                                       |
|----|---------------------------|---------------------------------------------------|
| 1  | Creation of a new program | Function to create and register a new program     |
| 2  | Program edit              | Function to edit and confirm a registered program |
| 3  | Program delete            | Function to delete a registered program           |

## To select a function from the program menu

- Make sure that power is on.
- 1. Press the "PROGRAM" key

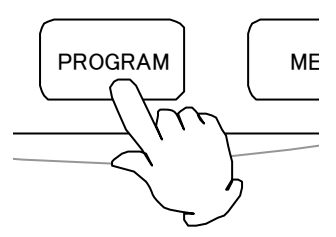

• The Program menu activates and the screen changes to the function selection screen.

| STANDBY  | Droporo Drogram | FIXED TEMP   |
|----------|-----------------|--------------|
| O END    | Prepare Program | AUTO START O |
| O HEATER | Entry 0 rest 16 | AUTO STOP    |
| FAN      |                 | PROGRAM O    |
| L        |                 |              |

• The number of registered programs and segments are displayed and the name of the function currently selected flashes in the sub display.

| No. | Function name   | Sub display                         |  |
|-----|-----------------|-------------------------------------|--|
| 1   | Prepare Program | Prepare Program<br>Entry 0 rest 1 6 |  |
| 2   | Edit Program    | Edit Program<br>Entry 0 rest 1 6    |  |
| 3   | Delete Program  | Delete Program<br>Entry 0 rest 1.6  |  |
2. Turn the "Jog dial"

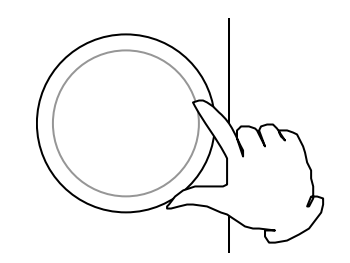

- Function names will change sequentially.
- 3. Press the "Jog dial"

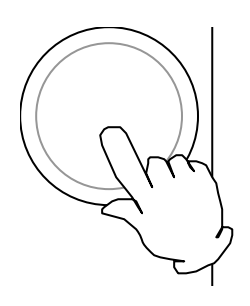

• The type of the function is determined and the screen changes to the input screen for each function.

#### 4. To "Cancel"

• When you want to cancel the Program menu, press "PROGRAM" key again.

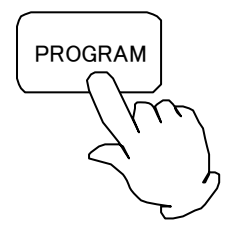

First make sure that the number of remaining segments is not 0.

When the number of remaining segments is 0, delete one of registered programs before creating a new one.

### 1. Select "Prepare Program"

• Display "Prepare Program" in the function selection screen in the Program menu and press the Jog dial.

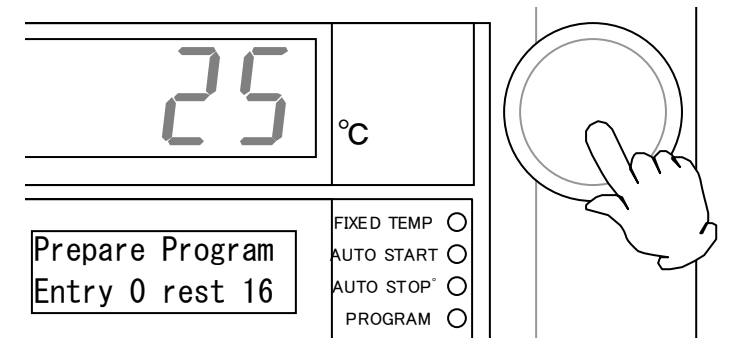

### 2. Selecting a "Program No"

- The screen will change to the Program no selection screen, "Prepare Program" will be displayed on the sub display, and figures that indicate the Program no will flash. Turn the Jog dial to display a program no you want from "P01" to "P99".
  - \* Note however, the number of programs already registered will not be displayed.

| Prepare |   |      | P01 |
|---------|---|------|-----|
| Entry   | 0 | rest | 16  |

(Program no selection screen)

3. Press the "Jog dial"

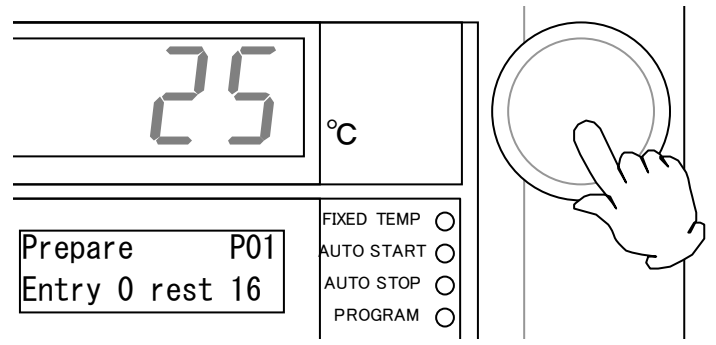

• Now the Program no has been determined. Once a program no has been determined, the screen will change to the "Segment Edit" screen and proceed to page 37.

First make sure that the program is registered.

### 1. Select "Edit Program"

• Display "Edit Program" in the function selection screen in the Program menu and press the Jog dial.

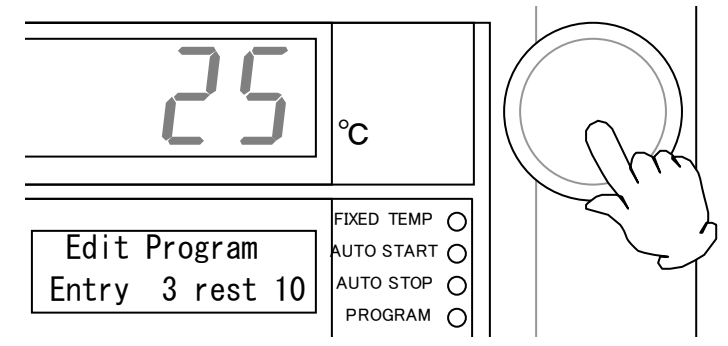

### 2. Selecting a "Program No"

 The screen will change to the Program no selection screen, "Edit Program" will be displayed on the sub display, and figures that indicate the Program no will flash. Turn the Jog dial to display the number of the program you want to edit from the registered programs. The number of segments that the selected program uses and the number of remaining segments will appear in the lower part of the sub display.

| Editing | 1 |      | P01 |
|---------|---|------|-----|
| Use     | 5 | rest | 10  |

(Program no selection screen)

3. Press the "Jog dial"

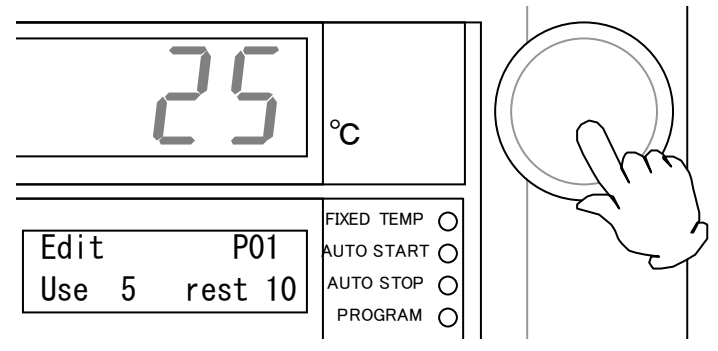

• Now the Program no has been determined. Once a program no has been determined, the screen will change to the "Segment Edit" screen and proceed to page 37.

| No | Name                     | Setting range                                     | Options |
|----|--------------------------|---------------------------------------------------|---------|
| 1  | Ramp time                | Step, 1min to 999 hrs, end                        |         |
| 2  | Setup temperature        | Setup temperature range of each model             |         |
| 3  | Soak time                | 0min to 999 hrs, hold                             |         |
| 4  | Wait function            | Off, on                                           |         |
| 5  | Fan RPM                  | Off, 1 to 10 (or on)*                             | 0       |
| 6  | Damper open degree       | 0%、25%、50%、75%、100%                               | 0       |
| 7  | Event function 1         | Off, on                                           | 0       |
| 8  | Event function 2         | Off, on                                           | 0       |
| 9  | Event function 3         | Off, on                                           | 0       |
| 10 | Event function 4         | Off, on                                           | 0       |
| 11 | Repetition start segment | Does not exist, 1 to 16 no of registered segments |         |
| 12 | Number of repetitions    | 1 to 9999, limitless                              |         |

One segment has 12 types of setting items (when full options are installed).

- When the "Wind speed changing unit" option is not installed, "On" and "Off" for the fan may be selected only for "End segment".
- The concept of a segment is as shown below. However, when executing the segment no 1 immediately after starting the Program operation, the "Start temperature" corresponds to the "Temperature in the bath" and it corresponds to the "Setup temperature" for the execution segment immediately before.

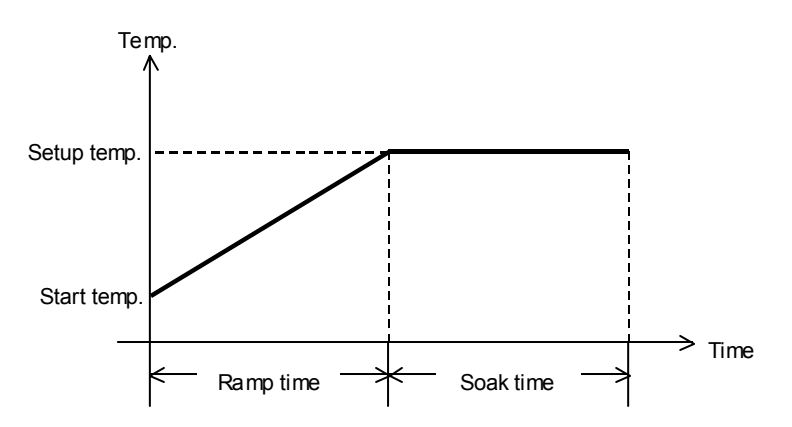

• The concept of a repetition is as shown below. The first execution in a repetition zone is not counted as a repetition number.

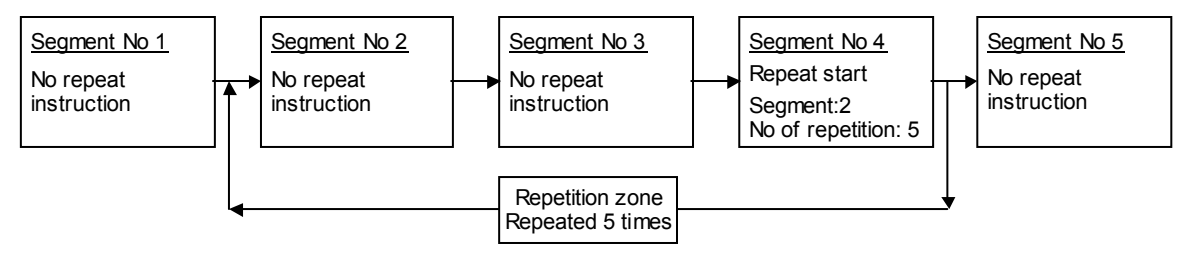

### 1. Selecting the "Setting item"

• When a program no is determined in the "Prepare Program" or "Edit Program", the screen changes to the Setting item selection screen. When setting items are displayed in the sub display, turn the Jog dial to select an item.

| No. | NAME               | Sub         | display     |
|-----|--------------------|-------------|-------------|
| 1   | Ramp time          | Ramp time   | ▶ 3 0 m i n |
|     |                    | P01-01      | rest 10     |
| 2   | Setup temp         | Setup temp  | ► 1 0 0 °C  |
|     | • •                | P01-01      | rest 10     |
| 3   | Soak time          | Soak time   | ▶30min      |
|     |                    | P01-01      | rest 10     |
| 4   | Wait mode          | Wait        | ►OFF        |
| -   | Wait mode          | P01-01      | rest 10     |
| Б   | For                | Fan         | ▶ 1 0       |
| 5   | Fall               | P01-01      | rest 10     |
| G   | Democr             | Damper      | ▶ 0 %       |
| 0   | Damper             | P01-01      | rest 10     |
| 7   | Event 1            | Event 1     | ►OFF        |
|     | Event 1            | P01-01      | rest 10     |
| 0   | Event 2            | Event 2     | ►OFF        |
| 0   | Event 2            | P01-01      | rest 10     |
| 0   | Event 3            | Event 3     | ►OFF        |
| 3   | Event 5            | P01-01      | rest 10     |
| 10  | Event 4            | Event 4     | ►OFF        |
| 10  |                    | P01-01      | rest 10     |
| 11  | Don Start aggment  | Rep. start  | ► S 0 1     |
| 11  | Rep. Start segment | P01-01      | rest 10     |
| 10  | Pen count          | Rep. count  | ▶9999       |
| 12  | Rep count          | P01-01      | rest 10     |
| 12  | Appoint            | Append seg. |             |
| 13  | Append seg         | P01-01      | rest 10     |
| 14  | Drogram End        | Program End |             |
| 14  | r iografii Eliu    | P01-01      | rest 10     |

The number of program being edited, a segment no, and the number of remaining segments will appear in the lower part of the sub display. Turning the Jog dial will display the contents of all registered segments. Note, however, that "Append segment" and "Program End" items will be displayed after the contents of the last segment no is displayed.  Depending on the conditions, some setting items shall have no meaning or may be invalid. Such items will not be displayed as the valid setting items in the case shown in the table below.

| Item name                 | Cases not displayed                                                                                                    |
|---------------------------|----------------------------------------------------------------------------------------------------|
| Ramp time                 | Always displayed                                                                                                    |
| Setup temperature         | Not displayed when Ramp time is "End"                                                                                                    |
| Soak time                 | Not displayed when Ramp time is "End"                                                                                                    |
| Wait function             | Not displayed when Ramp time is "End" and Soak time is "Hold"                                                                                                |
| Fan RPM                   | Always displayed when the "Wind speed variable unit" option is included. If not, it is displayed only when Ramp time "End".                                  |
| Damper open degree        | Always displayed when the "Auto damper" option is included.<br>Not displayed if not included.                                                                |
| Event function 1 $\sim$ 4 | Always displayed when "Event output" options corresponding to the event functions $1 \sim 4$ are included. Not displayed if not included.                    |
| Repetition start segment  | Not displayed when Ramp time is "End" and Soak time is "Hold"<br>Also not displayed when it is between the repetition zones<br>specified in another segment. |
| Number of repetitions     | Not displayed when the repeat start segment is not displayed and "No".                                                                                       |
| Append segment            | Not displayed when Ramp time is "End" and Soak time is "Hold"                                                                                                |

※ You cannot change contents of a program while it is being executed. In such case,
 "▶" (cursor) will not be displayed in the Setting item selection screen. You can only check the contents.

### 2. Press the "Jog dial"

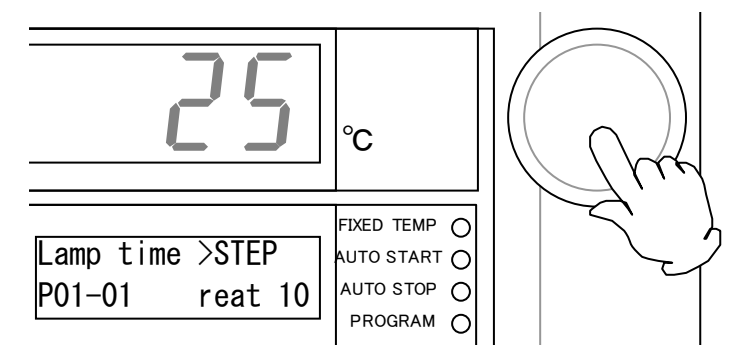

 When you select a setting item and press the Jog dial, the screen will change to the setting item edit screen. The flashing "
 "
 (cursor) will disappear and the setting item starts to flash.

| Ramp time          | > S  | TEP  |
|--------------------|------|------|
| P01-01             | rest | 10   |
| (Selection screen) |      |      |
| $\downarrow$       |      |      |
|                    |      |      |
| Domn time          |      | ידרס |

| Ramp time     | ŝ    | STEP |
|---------------|------|------|
| P 0 1 - 0 1   | rest | 10   |
| (Edit screen) |      |      |

### 3. Inputting and determining a "Set value"

• Turn the Jog dial to display the contents you want to set and press the Jog dial. The value is determined and the screen will return to the setting item selection screen.

| Ramp time                | 12h34m                    |
|--------------------------|---------------------------|
| P 0 1 - 0 1              | rest 10                   |
| (Determine the input     | ut contents)              |
| l                        |                           |
| •                        |                           |
|                          |                           |
| Ramp time                | ▶ 1 2 h 3 4 m             |
| Ramp time<br>P 0 1 – 0 1 | ▶ 1 2 h 3 4 m<br>rest 1 0 |

### 4. To "Cancel"

• When you want to cancel the set value inputting procedure in the middle of it, press "PROGRAM" key. The contents being input are discarded and the screen will return to the setting item selection screen.

| Ramp time                      | 12h34m  |  |  |  |
|--------------------------------|---------|--|--|--|
| P01-01                         | rest 10 |  |  |  |
| (To cancel the input contents) |         |  |  |  |
| <u> </u>                       |         |  |  |  |
| Ramp time                      | ► STEP  |  |  |  |
| P01-01                         | rest 10 |  |  |  |
| (Selection screen)             |         |  |  |  |

### 1.Select "Append seg"

- Display "Append seg" in the operation mode selection screen and press the Jog dial.

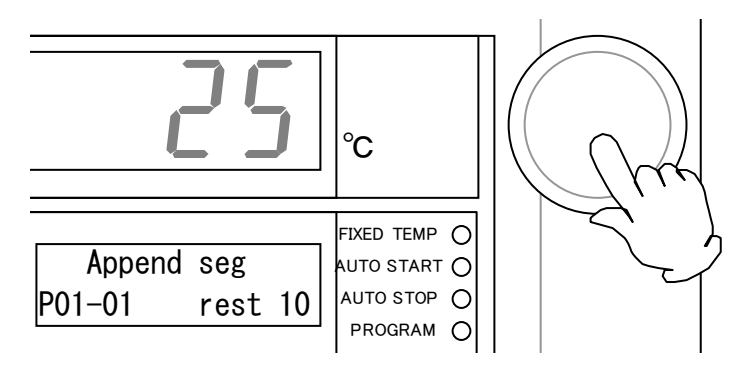

- \* "Append seg" will not appear when the Ramp time of the last segment no is "End", the Soak time is "Hold", and the number of repetition is "Limitless". This does not appear when the Key lock mode is "On" and the program being edited is being executed either.
- The segment no will increment by one and the number of remaining segments will decrement by one. Then the screen will return to the Setting item selection screen, on which the Ramp time of the appended segment no will be displayed.

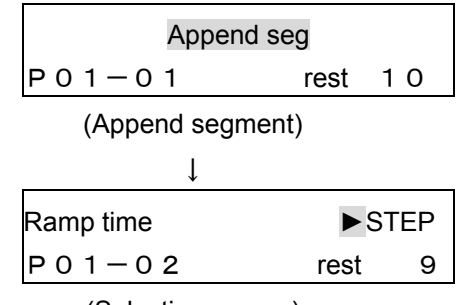

(Selection screen)

• The contents below have been set as the initial setting in the appended segment. The first segment will have the same contents as above when a new program is prepared.

| Item name                | Initial<br>value | Remarks                                                                          |
|--------------------------|------------------|----------------------------------------------------------------------------------|
| Ramp time                | Step             |                                                                                  |
| Setup temperature        | 0°C              |                                                                                  |
| Soak time                | Hold             |                                                                                  |
| Wait function            | Off              | The wait function is invalid because Soak time is "Hold".                        |
| Fan RPM                  | 10               | Valid only when the option is included                                           |
| Damper open degree       | 0%               | Valid only when the option is included                                           |
| Events 1~4               | Off              | Valid only when the option is included                                           |
| Repetition start segment | Not<br>available | The repeat start segment is invalid because Soak time is "Hold".                 |
| Number of repetitions    | Limitless        | The number of repetition is invalid because the repeat start segment is invalid. |

### 1. Select "Program End"

• Display "Program End" in the setting item selection screen and press the Jog dial.

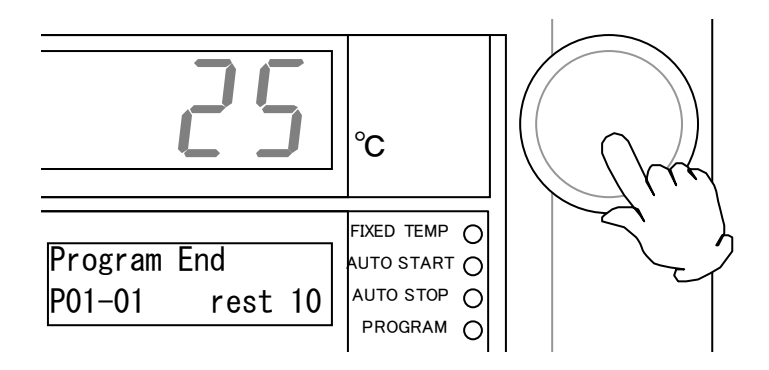

X You can finish a program also by pressing the "PROGRAM" key in the setting item selection screen.

First make sure that the program is registered.

X You cannot delete a program being executed.

### 1. Select "Delete Program"

• Display "Delete Program" in the function selection screen in the Program menu and press the Jog dial.

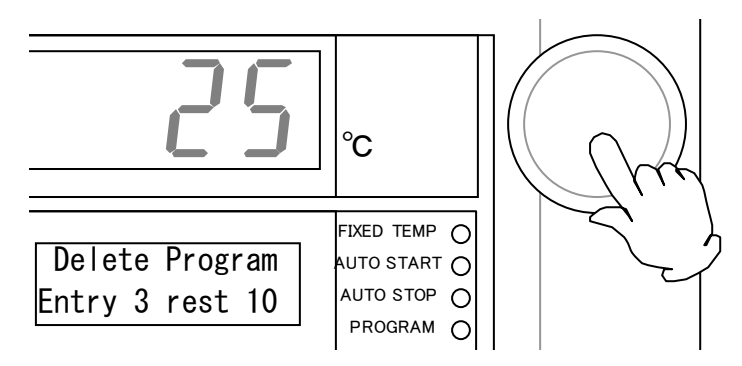

### 2. Select "Program No"

• The screen will change to the Program no selection screen. Display the program no you want to delete and press the Jog dial.

| Delete |   | P 0 1   |
|--------|---|---------|
| Use    | 5 | rest 10 |

(Program no selection screen)

- 3. Confirm and select "Yes"
  - The screen will change to the Program delete confirmation screen. Make sure the program no is exactly the one you want to delete and select "Yes" with the Jog dial and push it.

| Delete it?   | No    |
|--------------|-------|
| Delete       | P 0 1 |
| $\downarrow$ |       |
| Delete it?   | Yes   |
| Delete       | P 0 1 |

X You can cancel the deletion by selecting "No" or pressing the "PROGRAM" key here.

• The function menu has 9 types of functions (when full options are installed).

| No | Name                       | Function                                   | Options |
|----|----------------------------|--------------------------------------------|---------|
| 1  | Timer mode                 | Setting the timer mode                     |         |
| 2  | Key lock mode              | Setting the key lock mode                  |         |
| 3  | Buzzer mode                | Setting the buzzer mode                    |         |
| 4  | Calibration offset         | Setting the calibration offset temperature |         |
| 5  | Accumulated operation time | Displaying the accumulated operation time  |         |
| 6  | Date & time                | Setting the date & the time                |         |
| 7  | Fan RPM                    | Setting Fan RPM                            | 0       |
| 8  | Damper open degree         | Setting the damper open degree             | 0       |
| 9  | Comm Lockout mode          | Setting the Comm lockout mode              | 0       |

### To select an item from the function menu

- Make sure that power is on.
- 1. Press the "Function menu" key.

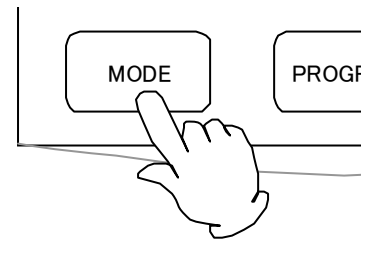

• The Function menu activates and the screen changes to the item selection screen.

| STANDBY  |                  | FIXED TEMP   |
|----------|------------------|--------------|
| O END    | Timer mode >time | auto start 🔿 |
| O HEATER |                  | AUTO STOP    |
| FAN      |                  | PROGRAM O    |
|          |                  |              |

# 2. Turn the "Jog dial"

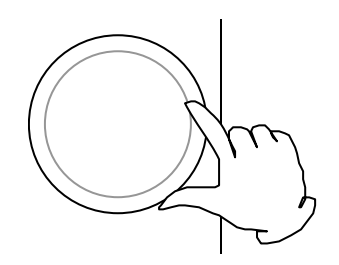

• When setting items are displayed in the sub display, turn the Jog dial to select an item.

| No. | Name               | Sub display                                                                                                    |  |
|-----|--------------------|----------------------------------------------------------------------------------------------------|--|
| 1   | Timer mode         | Timer mode ►time                                                                                                    |  |
| 2   | Key lock mode      | Key lock mode ► OFF                                                                                                    |  |
| 3   | Buzzer mode        | Buzzer mode ► ON                                                                                                    |  |
| 4   | Calibration Offset | Calibrate ►±0°C                                                                                                    |  |
| 5   | Acc. time          | Acc. time<br>4 9 9 9 9 h r                                                                                                    |  |
| 6   | Date Time          | Date       ≥       2       0       7       -       1       2       -       0       1         Time       1       3       :       5       9 |  |
| 7   | Fan                | Fan ► 1 0                                                                                                    |  |
| 8   | Damper             | Damper   O %                                                                                                    |  |
| 9   | Comm. Lockout      | Comm. Lockout    OFF                                                                                                    |  |

3. Press the "Jog dial"

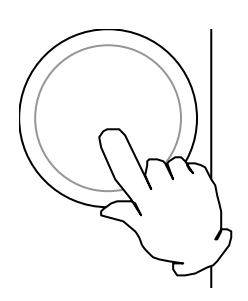

• The screen changes to the input screen or the execution screen of each item.

### 4. To "Cancel"

• When you want to cancel item selection process in the middle of it, press "Function menu" key again.

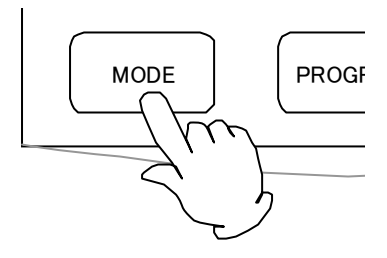

X You cannot change the contents of the timer mode currently being executed during the operation start waiting status of the Auto start mode, operation of the Auto stop mode, and the operation start waiting status of the Program operation mode.

### 1. Select "Timer mode"

• Display "Timer mode" in the item selection screen in the function menu and press the Jog dial.

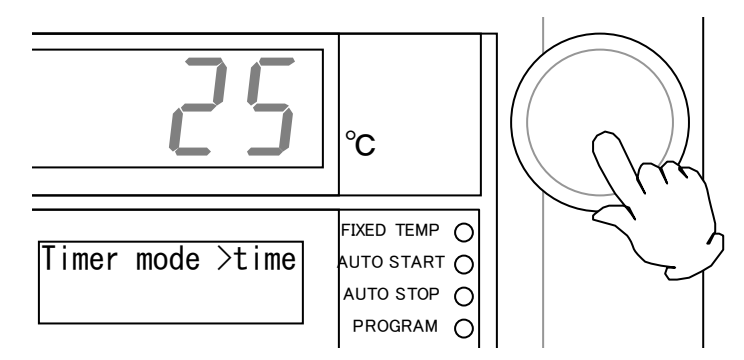

### 2. Selecting a "mode"

• The "▶" (cursor) disappears and the current mode flashes. Turn the Jog dial to display either "Time" or "Clock".

| Timer mode | time  |
|------------|-------|
| Ļ          |       |
| Timer mode | Clock |

3. Press the "Jog dial"

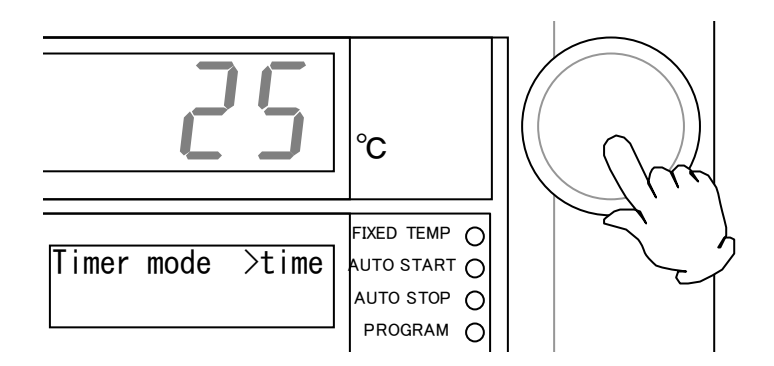

• The timer mode is determined and the screen will return to the item selection screen in the function menu.

- 1. Select "Key lock mode"
  - Display "Key lock mode" in the item selection screen in the function menu and press the Jog dial.

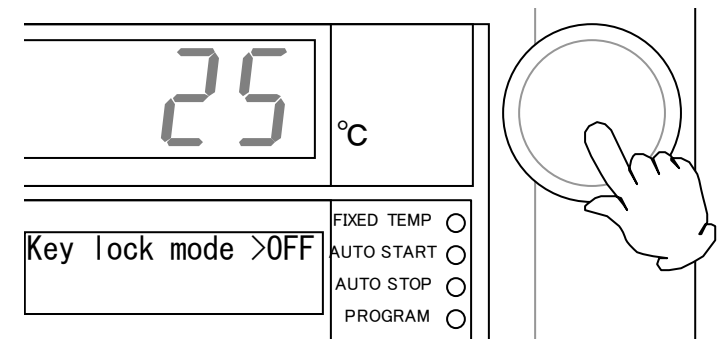

### 2. Selecting a "mode"

• The "▶" (cursor) disappears and the current mode flashes. Turn the Jog dial to display either "Off" or "On".

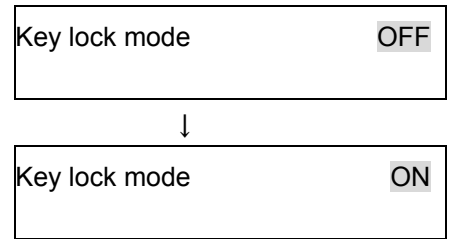

3. Press the "Jog dial"

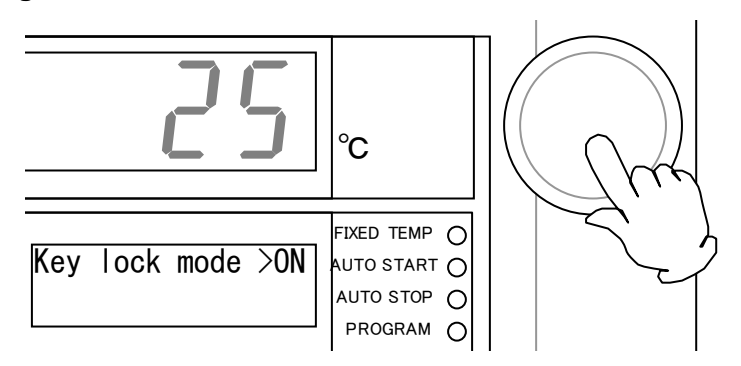

- The key lock mode is determined and the screen will return to the item selection screen in the function menu.
  - When you set the key lock mode "On", change of program contents or setting of some function menus will be disabled. The sub displays "Key being locked".

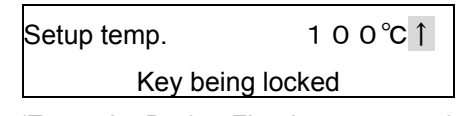

(Example: During Fixed temp operation)

### 1. Select "buzzer mode"

• Display "Buzzer mode" in the item selection screen in the function menu and press the Jog dial.

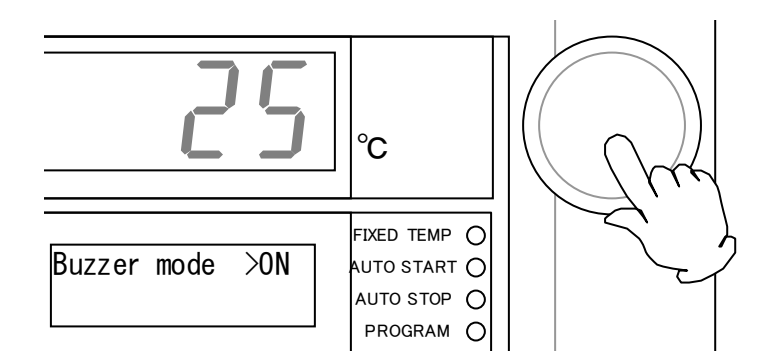

### 2. Selecting a "mode"

• The "▶" (cursor) disappears and the current mode flashes. Turn the Jog dial to display either "Off" or "On".

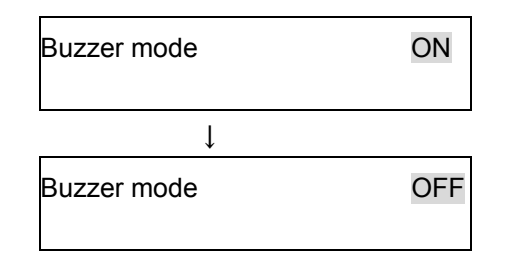

3. Press the "Jog dial"

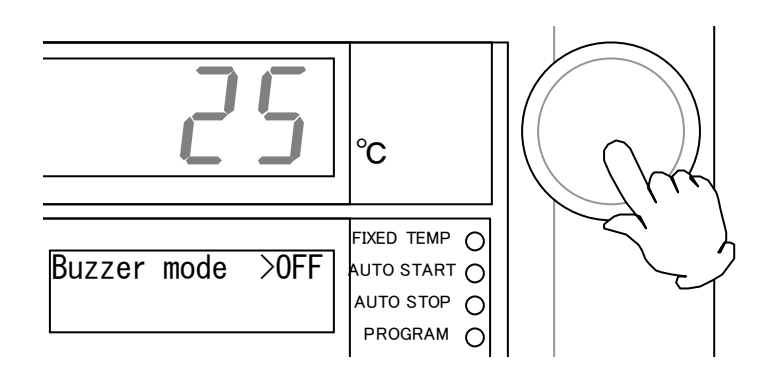

- The buzzer mode is determined and the screen will return to the item selection screen in the function menu.
  - Setting the buzzer mode "Off" will disable the alarm buzzer for errors and the operation end buzzer for auto stop and program operation.

### **Outline of Function**

In the controller, the relationship between the temperature T detected by the sensor and the display temperature of the operation panel D is expressed by the equation of the line which passes the two points

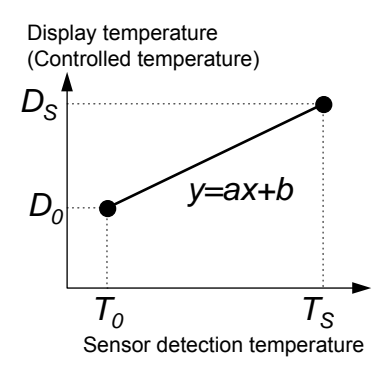

 $(T_0, D_0)$  and  $(T_S, D_S)$  shown in Fig. 1.

Here,  $T_0$  is the sensor detecting temperature when the chamber central temperature becomes the zero adjusting temperature (normally room temperature is adopted)  $D_0$  at the time of no load,  $T_S$  is the sensor detecting temperature when the chamber central temperature becomes the span adjustment temperature (normally working maximum temperature is adopted)  $D_S$  at the time of no load in the same way.

As it is clear from the facts above, conforming of the chamber central temperature and the display temperature is guaranteed only when there is no load and at two points shown above. In other words, it is possible for a temperature measured at a point in the chamber does at the operation papel at a voluntary temperature without load.

Fig. 1

not conform to the display temperature of the operation panel at a voluntary temperature without load.

This is the function to move the line which passes above two points to the Y axis direction in parallel (increase or decrease y intercept of the line). The parallel movement amount including a sign is defined as the calibration offset. This function can conform the display temperature of the operation panel to the measurement temperature of a voluntary point in the chamber at a voluntary temperature.

#### **Calibration Offset**

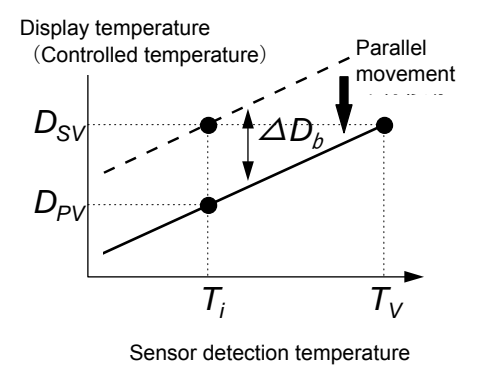

In fig.2,  $D_{SV}$  is a display temperature of the operation panel under the condition that the temperature in the chamber is constant for a set temperature. It is natural to say that this value is equal to the target set temperature.  $D_{PV}$  is a measurement temperature of a voluntary point in the chamber under this condition. The difference between  $D_{PV}$  and  $D_{SV}$ including the sign is defined as the calibration offset. Therefore offset is shown as below.

In Fig. 2,  $\triangle D_b$  becomes the negative value since the target set temperature  $D_{SV}$  is larger than the actually measured

Fig. 2

temperature D<sub>PV.</sub>

- Note: The allowable setting range for calibration offset is  $\pm 13^{\circ}$ C for model DF411S/611S and  $\pm 18^{\circ}$ C for model DH411/611. The offset value has been set at 0°C at the time of factory shipping.
- <Example for reference> The temperature at one point in the chamber measured with a thermometer was 97°C, after starting the fixed temperature operation with the target setup temperature of 100°C, and sufficient time has passed after the temperature indication on the operation panel has reached 100°C.

Then using the calibration offset function, adjust the temperature on the operation panel will be the same as the indication of 97°C that is measured with a thermometer.

The calibration offset  $\Delta D_b$  can be obtained from the formula 1 ("Actual measure temperature" – "Displayed temperature").

 $\Delta D_{b}$ : 97°C—100°C=-3°C

- 1. Select "Calibration offset"
  - Display "Calibrate" in the item selection screen in the function menu and press the Jog dial.

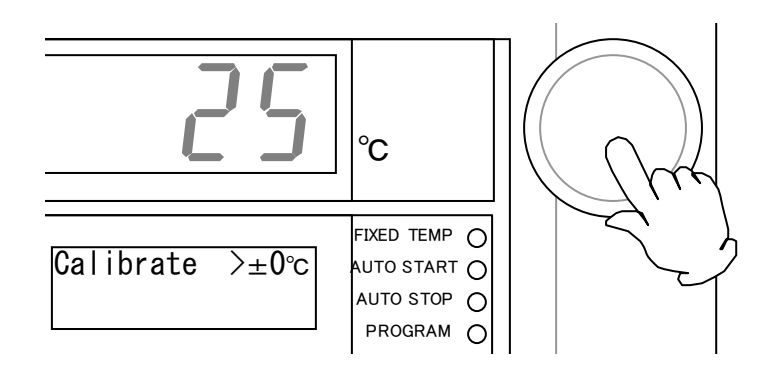

### 2. Inputting a "Offset temperature"

• The "►" (cursor) disappears and the current offset temperature flashes. Turn the Jog dial to display a temperature you want to set.

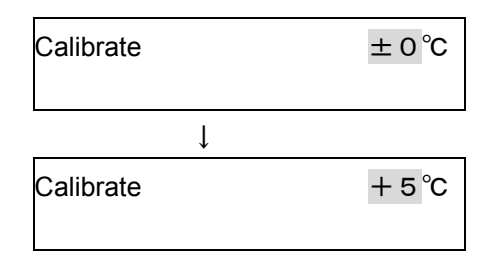

3. Press the "Jog dial"

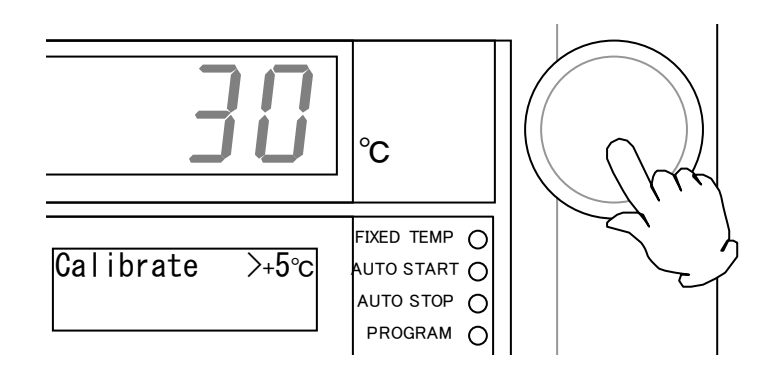

• The calibration offset temperature is determined and the screen will return to the item selection screen in the function menu.

- **%** "Accumulated operation time" is a function to check the operation time of the unit. You cannot change its contents.
- 1. To display "Accumulated operation time"
  - Turn the Jog dial in the item selection screen in the function menu to display "Acc. Time".

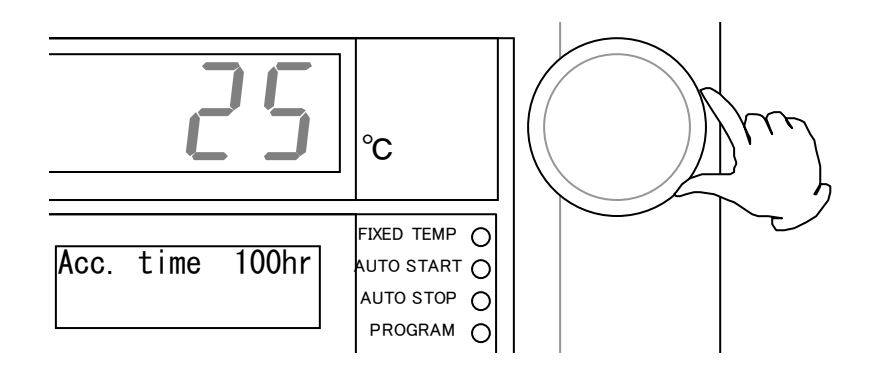

• Accumulated operation time from the shipping to the present will e displayed.

| Acc. time | 100h r |
|-----------|--------|
|           |        |

\* The accumulated operation time is an accumulation of total time while power is not off. Note that time in the standby, operation start waiting, and operation end status will be counted and accumulated as operation time.

### 2. Press the "Function menu" key.

• When you have checked the contents, press the "Function menu" key to cancel the function menu.

- X Note that the clock is not set correctly at the time of shipping. Before using the unit, be sure to set the clock according to your clock or time tone.
- When the timer mode is set at "Clock", you cannot change the clock setting during the operation start waiting status of the Auto start mode, operation of the Auto stop mode, and the operation start waiting status of the Program operation mode. First press the "POWER" key to stop operation and then repeat the procedures.

#### 1. To display "Date and time"

• Turn the Jog dial in the item selection screen in the function menu to display "Date" and "Clock".

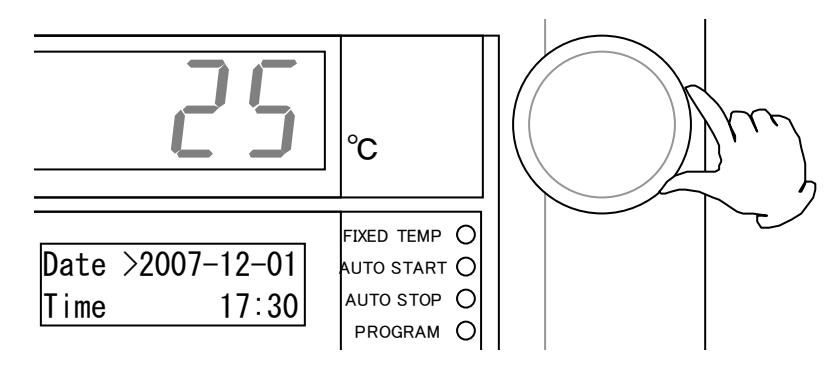

· Present date and time will be displayed.

| Date | ▶ 2007-12-01 |
|------|--------------|
| Time | 15:30        |

#### 2. Select a "Setting item"

• Turning the Jog dial will move the "▶" (cursor) in the order of "Year", "Month", "Day", "Hour", and "Min". Select an item you want to set and then press the Jog dial.

| Date | ▶ 2007-12-01 |
|------|--------------|
| Time | 15:30        |
|      | $\downarrow$ |
| Date | 2007 • 12-01 |
| Time | 15:30        |
|      | Ļ            |
| Date | 2007-12 • 01 |
| Time | 15:30        |
|      | Ļ            |
| Date | 2007-12-01   |
| Time | ► 15:30      |
|      | Ļ            |
| Date | 2007-12-01   |
| Time | 15►30        |

### 1. Inputting a "Setting value"

 The "▶ " (cursor) disappears and the current set value flashes. Turn the Jog dial to change the set value.

| Date | 2006-12-01   |
|------|--------------|
| Time | 17:30        |
|      | $\downarrow$ |
| Date | 2007-12-01   |
| Time | 17:30        |

2. Press the "Jog dial"

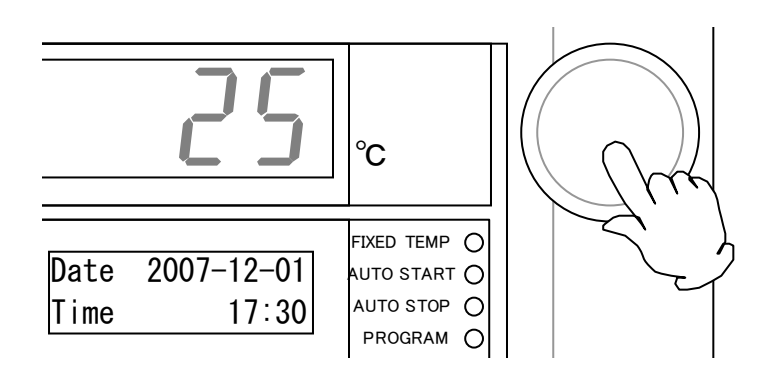

• The clock setting is determined and the screen will return to the item selection screen in the function menu.

X You cannot change the contents during the Program operation, and after the end of operation, or in the Remote operation mode.

#### 1. To display the "Damper open degree"

• Display "Damper" in the item selection screen in the function menu and press the Jog dial.

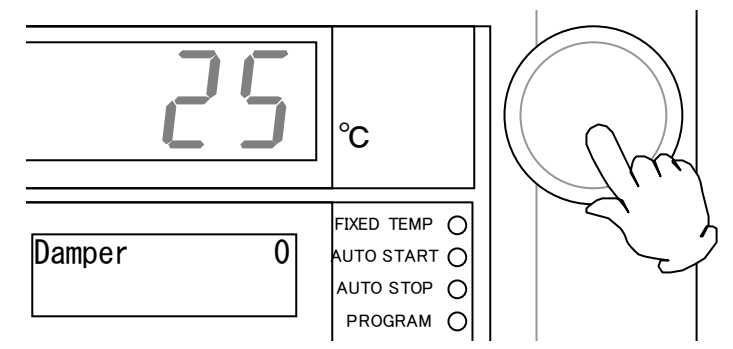

### 2. Select the "Damper open degree"

The "▶" (cursor) disappears and the current damper open degree flashes. (This value is set at "0" of fully closed at the time of factory shipping.)

Turn the Jog dial to select a degree to set from "0", "25", "50", "75", and "100" and display it.

| Damper |              | 0%   |
|--------|--------------|------|
|        | $\downarrow$ |      |
| Damper |              | 25%  |
|        | $\downarrow$ |      |
| Damper |              | 50%  |
|        | $\downarrow$ |      |
| Damper |              | 75%  |
|        | $\downarrow$ |      |
| Damper |              | 100% |

3. Press the "Jog dial"

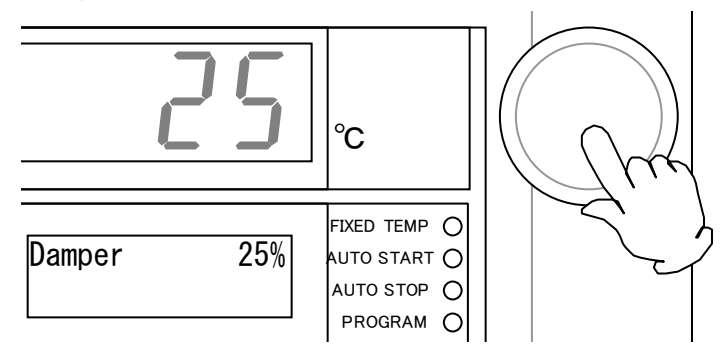

• The damper open degree is determined and the screen will return to the item selection screen in the function menu.

### 1. Select "Comm. lockout mode"

• Display "Comm. Lockout" in the item selection screen in the function menu and press the Jog dial.

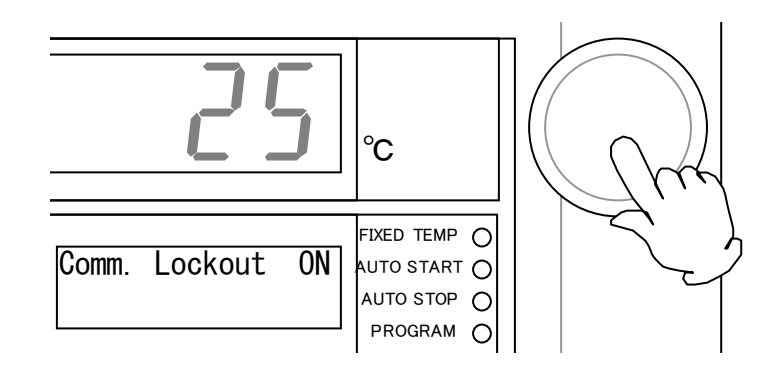

### 2. Selecting "Comm. Lockout"

• The "▶" (cursor) disappears and the current mode flashes. Turn the Jog dial to display either "Off" or "On".

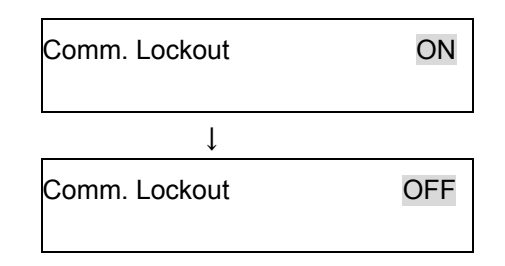

3. Press the "Jog dial"

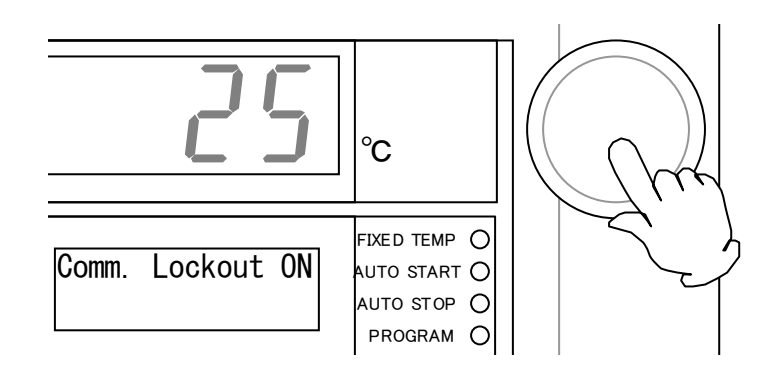

• TheComm. Lockout is determined and the screen will return to the item selection screen in the function menu.

Safety devices for preventing overheat includes an independent overheat preventive device (manual recovery) comprising of a circuit and a sensor different from those for the controller, in addition to the automatic overheat preventive function of the controller (automatic recovery), which means a double safety measures.

### Setting temperature range and function

#### Setting temperature range: 0~399℃

Inputting method : A three-digit digital switch. Turn the drum of each digit to set to a value you want. Note that the hundreds digit allows input of figures from 0 to 3 only.

### • How to use

- ① Normally, set this temperature higher by 15°C or more than the setup temperature for the unit.
- ② When setting an appropriate value for protecting the specimen, set a temperature sufficiently higher than the room temperature, at least 15°C higher than the maximum setup temperature for the temperature pattern to be operated.
- ③ When the unit is erroneously activated for example, by changing the setup temperature for the independent overheat preventive device than the temperature in the unit, or by keeping operation at a lower setting, turn the electric leakage breaker OFF once and then make setting again. When the device has activated due to other causes, see "Countermeasures in an emergency" (P.14).

### • Cautions

- ① The hundred digit of the digital switch allows entering of 0 to 3 only with the stop mechanism and note that attempting to change to other values forcibly might cause damages to the unit.
- ② Be sure to check the setup temperature is correct before starting operation since the setting device may be touched during cleaning it or around it and the specified temperature might be changed.

### **Routine inspection/maintenance**

Although the unit is not classified as the "Drying facility" as specified in the "Industrial Safety and Health enforcement ordinance", we ask you to perform regular inspection at least once a year on improvement and maintenance of unit and ancillary facility and proper work management for safety.

# Warning

- Be sure to remove the power cord from the outlet unless it is necessary when performing inspection or maintenance.
- Perform these works after the unit has returned to the normal temperature.
- Never attempt to disassemble the unit.

Major inspection items on the unit

- 1. Blower: Check for abnormal noises and for normal rotation.
- 2. Exhaust damper: Check for smooth open/close without being caught.
- 3. Heater: Check of the dielectric resistance and check for loosening of the connection terminal.
- 4. Overheat preventive device: Check if operation is reliable. Check whether the setup temperature is appropriate.
- 5. Door: Check for loosening of the hinges and the lock handle, and their cracking or other abnormalities.
- 6. Around the unit: Check that flammable or explosive substances are left and whether the ventilating facility and the exhaust duct are functioning properly.

### Monthly

- Inspect functions of the electric leakage breaker.
  - Connect the power cord and perform test with the unit supplied with power.
  - · First turn the electric leakage breaker "On".
  - Then press the red test button on the breaker with a tip of a ball-point pen to check to see if the breaker is turned "Off" to indicate it is in the proper condition.
- Check the operation of the independent overheat preventive device.
  - After performing the fixed temperature operation at an appropriate setup temperature, set the operation temperature of the independent overheat preventive device to a temperature several centigrade (about 5°C) lower than that setting.
  - If the device is normal, the heater circuit will be shut off in several seconds and, at the same time, "Error" sign and Er07 will flash and the alarm buzzer sounds if the alarm buzzer function is ON.
  - \* Be sure to perform operation check for the electric leakage breaker and the independent overheat preventive device before a long time operation or unmanned operation during nighttime.

# Caution

۵

Cleat dirt on the resin parts or on the operation panel with a well wrung soft cloth. Do not use benzene, thinner, or scorching powder or rub with a hard brush. This might cause deformation, degradation, or discoloration.

# If you are not going to use the unit for a long time

### If you are not going to use the unit for a long time or dispose it

| <u>/!</u> Caution                          | A Warning                                          |
|--------------------------------------------|----------------------------------------------------|
| When you are not going to use the unit for | When you want to dispose of the unit               |
| a long time                                | Never leave it in a place where children may play. |
| Turn power off and remove the power        | Remove the door so that it might be locked.        |
| cord off the outlet.                       | Dispose of the unit as a bulky trash.              |
|                                            |                                                    |

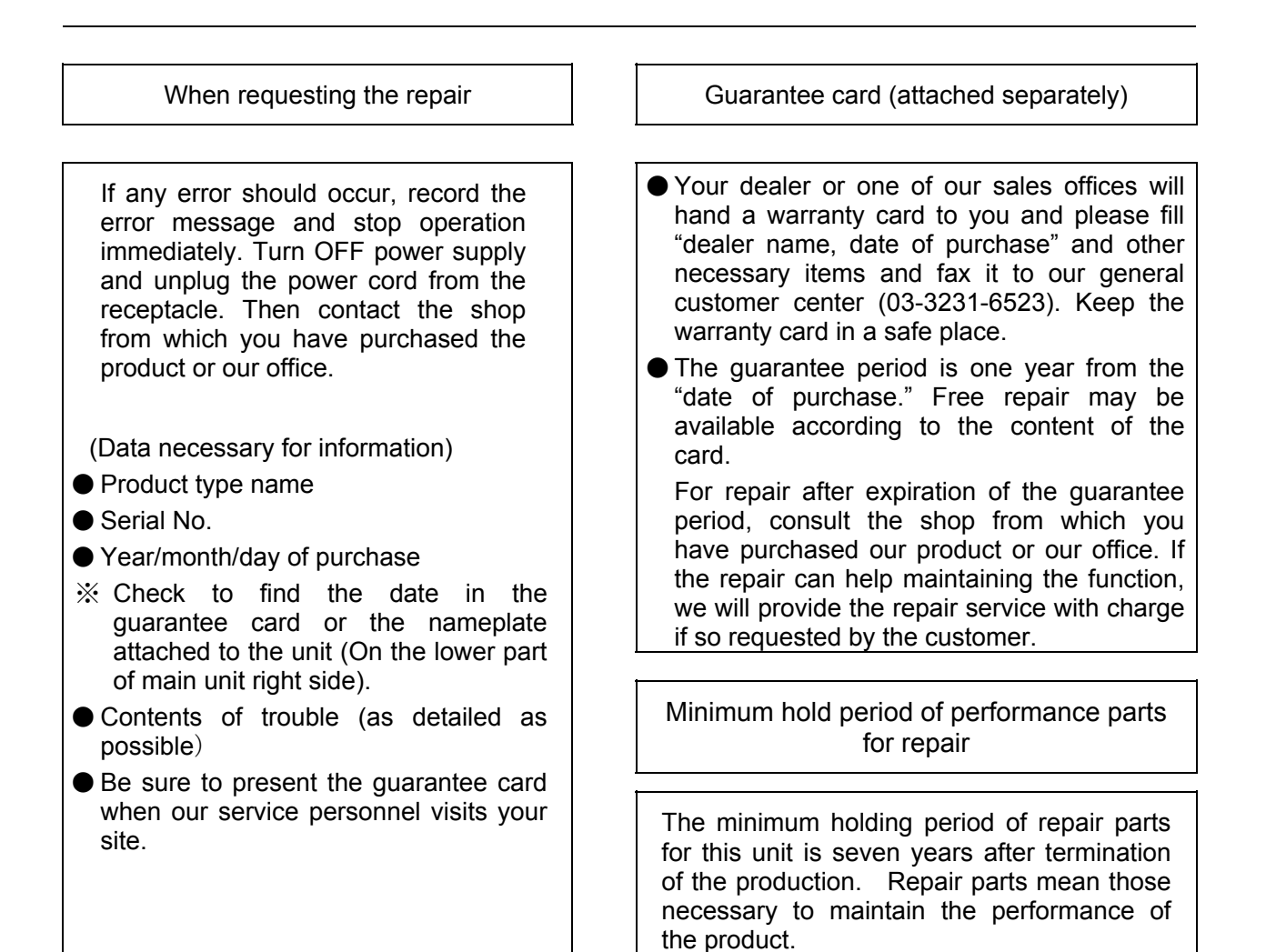

### Troubleshooting

| Symptom                                                                                                    | Please check                                                                                                    |  |  |
|----------------------------------------------------------------------------------------------------|----------------------------------------------------------------------------------------------------|--|--|
| Even if the<br>electric leakage<br>breaker is turned<br>on, the current<br>time will not<br>appear on the<br>sub display. | <ul> <li>Is the door interlock function released?<br/>Turn the door interlock switch ON and tighten the door lock handle<br/>until the DOOR LOCK RELEASE lamp goes off. (See page 19.)</li> <li>Is the power cord securely connected to the outlet or to the switch<br/>board?</li> <li>Is power not failed?</li> </ul> |  |  |
| Temperature<br>fluctuates during<br>operation.                                                                            | <ul> <li>Check if you have put too much specimen.</li> <li>Is change in environmental temperature too much?</li> <li>Is not the exhaust damper open too wide?</li> </ul>                                                                                                    |  |  |
| The specified<br>temperature<br>cannot be<br>attained.                                                                    | <ul><li>Check if you have put too much specimen.</li><li>Is not the exhaust damper open too wide?</li></ul>                                                                                                    |  |  |

| Model                 |                                          | DF411S                                                                                                    | DF611S                                                                             | DH411S                                         | DH611S                             |  |  |
|-----------------------|------------------------------------------|----------------------------------------------------------------------------------------------------|------------------------------------------------------------------------------------|------------------------------------------------|------------------------------------|--|--|
| Operating temperature |                                          | +40~260°C                                                                                                    |                                                                                    | +40~360°C                                      |                                    |  |  |
| ice                   | Temperature control accuracy*1           | ±0.1°C                                                                                                    | ±0.1°C (at 260°C)                                                                  |                                                | ±0.2°C (at 360°C)                  |  |  |
| orman                 | Temperature distribution accuracy*1      | ±1.5°C                                                                                                    | (at 260°C)                                                                         | ±2.5°C (                                       | (at 360°C)                         |  |  |
| Perf                  | Time to reach max.<br>temp.*1            | Approx.60m                                                                                                    | Approx.60min. (to 260°C)                                                           |                                                | Approx.80min. (to 360°C)           |  |  |
|                       | Temperature control method               |                                                                                                    | PID control by microprocessor                                                      |                                                |                                    |  |  |
|                       | Temperature / timer<br>setting method    |                                                                                                    | Digital setting and                                                                | display by jog dial                            |                                    |  |  |
|                       | Temperature indicating method            | Digital indication by green LED                                                                                                    |                                                                                    |                                                |                                    |  |  |
|                       | Other indication                         | Text display                                                                                                    | Text display by fluorescent display that indicates function information            |                                                |                                    |  |  |
|                       | Timer setting range                      |                                                                                                    | 1 min. to 99 hrs.59min                                                             | n. or 100 hrs to 999hrs                        | \$                                 |  |  |
|                       | Operation function                       | Fixed te<br>Program operation                                                                                                    | mperature operation、<br>n (Max. 16 segments,                                       | Auto-start/Auto-stop or repeat operation, grad | operation<br>lient operation etc.) |  |  |
| ar                    | Additional function                      | Calendar timer functi                                                                                                    | on (actual hr.timer wit                                                            | hin 24 hrs.)                                   | · · ·                              |  |  |
| ructu                 |                                          | Integrating time funct                                                                                                    | tion (Integrated hr.up t                                                           | o 49999 hrs.can be m                           | easured.)                          |  |  |
| / st                  |                                          | Time indication (The                                                                                                    | present time is indica                                                             | ted).                                          |                                    |  |  |
| ion                   | Safety functions                         | Self-diagnostic funct                                                                                                    | Self-diagnostic function (sensor abnormality, heater disconnection and Triac short |                                                |                                    |  |  |
| ncti                  |                                          | circuit detection, auto                                                                                                    | omatic temperature ov                                                              | ver-rise prevention) Ke                        | ey lock function, Door             |  |  |
| Fu                    |                                          | switch, Independent                                                                                                    | witch, Independent Temperature Overheat Prevention device, Short circuit breaker   |                                                |                                    |  |  |
|                       |                                          | Control box switch, Door interlock function, explosion proof vent, explosion detection switch                                                                                                    |                                                                                    |                                                |                                    |  |  |
|                       | Temp. sensor                             |                                                                                                    | K thermocouple                                                                     | (double sensor)                                |                                    |  |  |
|                       | Heater                                   |                                                                                                    | Stainless steal p                                                                  | ipe heater with fin                            | i                                  |  |  |
|                       | Heater nominal capacity (kW)             | 2.1                                                                                                    | 3.0                                                                                | 2.7                                            | 3.75                               |  |  |
|                       | Fan motor of blower                      |                                                                                                    | Axial fan (Condens                                                                 | er type motor 20W)                             |                                    |  |  |
|                       | Cable port                               | Inner diameter 30mm (rear face)                                                                                                    |                                                                                    |                                                |                                    |  |  |
|                       | Insulation material                      | Glass                                                                                                    | s wool                                                                             | Ceram                                          | nic fiber                          |  |  |
|                       | Other additional structure               | ļ                                                                                                    | Exhaust damper                                                                     | Manual operation)                              | 1.                                 |  |  |
|                       | Internal dimensions*2 (W<br>×D×Hmm)      | Approx.<br>450 × 450 × x.450                                                                                                    | Approx.<br>600 × 600 × 600                                                         | Approx.<br>450 × 450 × 450                     | Approx.<br>600 × 600 <u>× 600</u>  |  |  |
|                       | External dimensions*2                    | Approx.                                                                                                    | Approx.                                                                            | Approx.                                        | Approx.                            |  |  |
|                       | (W×D×Hmm)                                | 1,050 × 620 × 240                                                                                                    | 1200 × 70 × 1390                                                                   | 1050 × 620 × 240                               | 1,200 × 770 × 1390                 |  |  |
| P                     | Capacity (I)                             | 91                                                                                                    | 216                                                                                | 91                                             | 216                                |  |  |
| tanda                 | withstand load of shelf board (kg/piece) | Approx.30                                                                                                    |                                                                                    |                                                |                                    |  |  |
| Ś                     | Shelf brackets                           |                                                                                                    |                                                                                    | 9                                              |                                    |  |  |
|                       | Shelf brackets pitch                     | 45                                                                                                    | 60                                                                                 | 45                                             | 60                                 |  |  |
|                       | Required power supply                    | AC200V Single                                                                                                    | AC200V Single                                                                      | AC200V Single                                  | AC200V Single                      |  |  |
|                       | 50/60Hz                                  | phase 11A                                                                                                    | phase 16A                                                                          | phase 14A                                      | phase 20A                          |  |  |
|                       | Weight (kg)                              | Approx.78                                                                                                    | Approx.109                                                                         | Approx.78                                      | Approx.109                         |  |  |
| Acc                   | essories                                 | Shelf breaket () 2 (Chalf breaket () 2 (Chalf |                                                                                    |                                                |                                    |  |  |
|                       |                                          | 2 (Shell pracket 4)   3 (Shell pracket 6)   2 (Shell pracket 4)   3 (Shell pracket6)                                                                                                    |                                                                                    |                                                |                                    |  |  |
| Opt                   | ion                                      | ①Temperature outpr                                                                                                    | ut terminal @Time-up                                                               | output terminal (3)Ex                          | ternal alarm terminal              |  |  |
|                       |                                          | (4) Auto damper                                                                                                    | 2 inconintion intermitte                                                           | -+ turnal @Evtornal or                         |                                    |  |  |
|                       |                                          | →Analog recorder to inscription intermittent type) to External communication adaptor<br>⑦Sensor addition (Triple sensor) ⑧Exhaust duct ⑨Exhaust port flance IIIRase                                                                                                    |                                                                                    |                                                |                                    |  |  |
|                       |                                          | frame (1)Base frame caster (1)Abnormality alarm display lamp (1)Emergency stop                                                                                                    |                                                                                    |                                                |                                    |  |  |
|                       |                                          | switch (I) Shelf board (For each type of machine) (B) Power supply cable (B) Power supply                                                                                                    |                                                                                    |                                                |                                    |  |  |
|                       |                                          | plug                                                                                                    |                                                                                    |                                                |                                    |  |  |

\* 1 The performance value is in the condition of circulation operation(Damper is entirely closed),room temperature  $23^{\circ}C \pm 5^{\circ}C$ , humidity 65% RH  $\pm 20\%$  and no load.

\*2 Internal and external dimensions do not include protruding parts

# **DF411S**

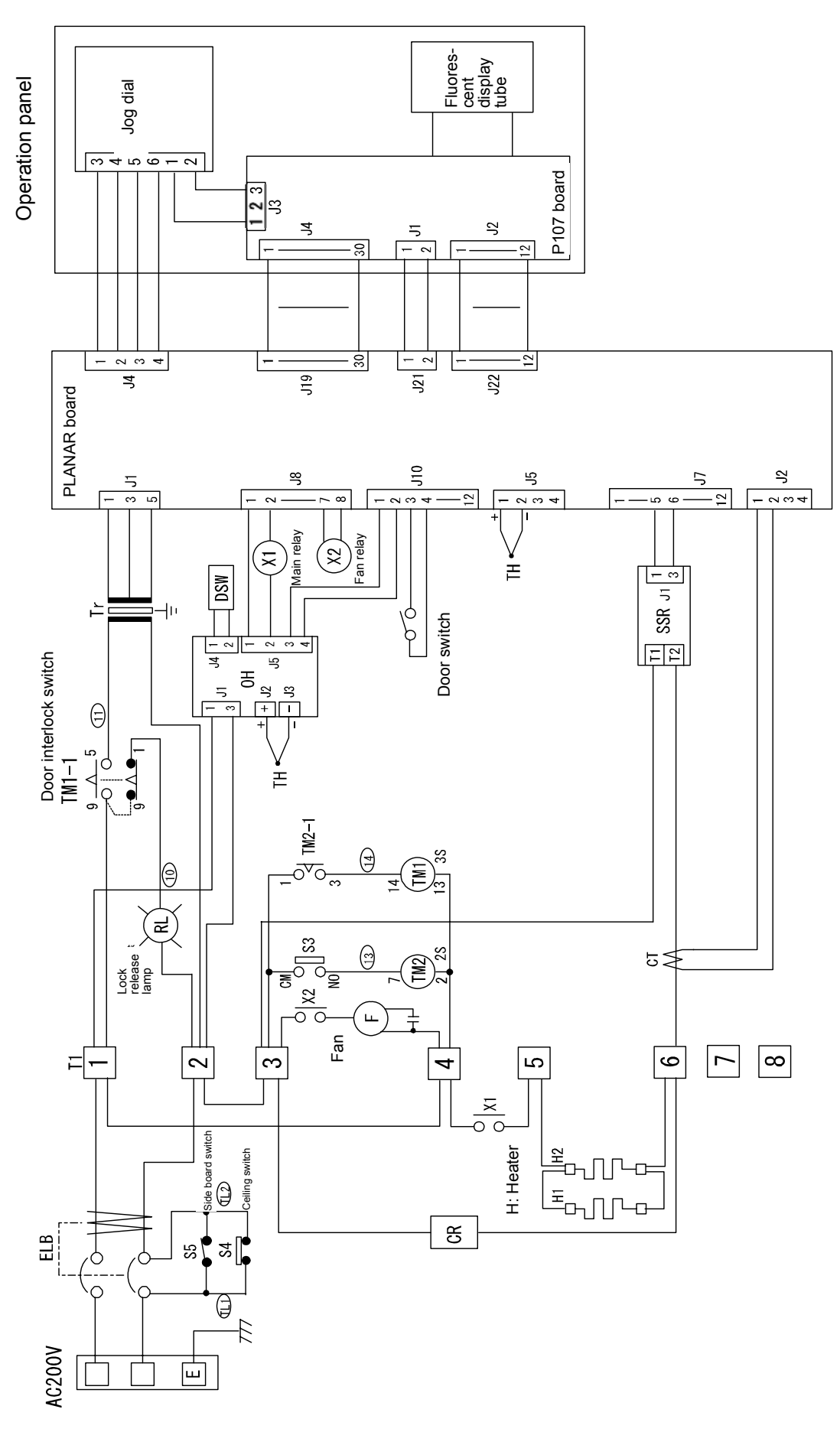

**DF611S** 

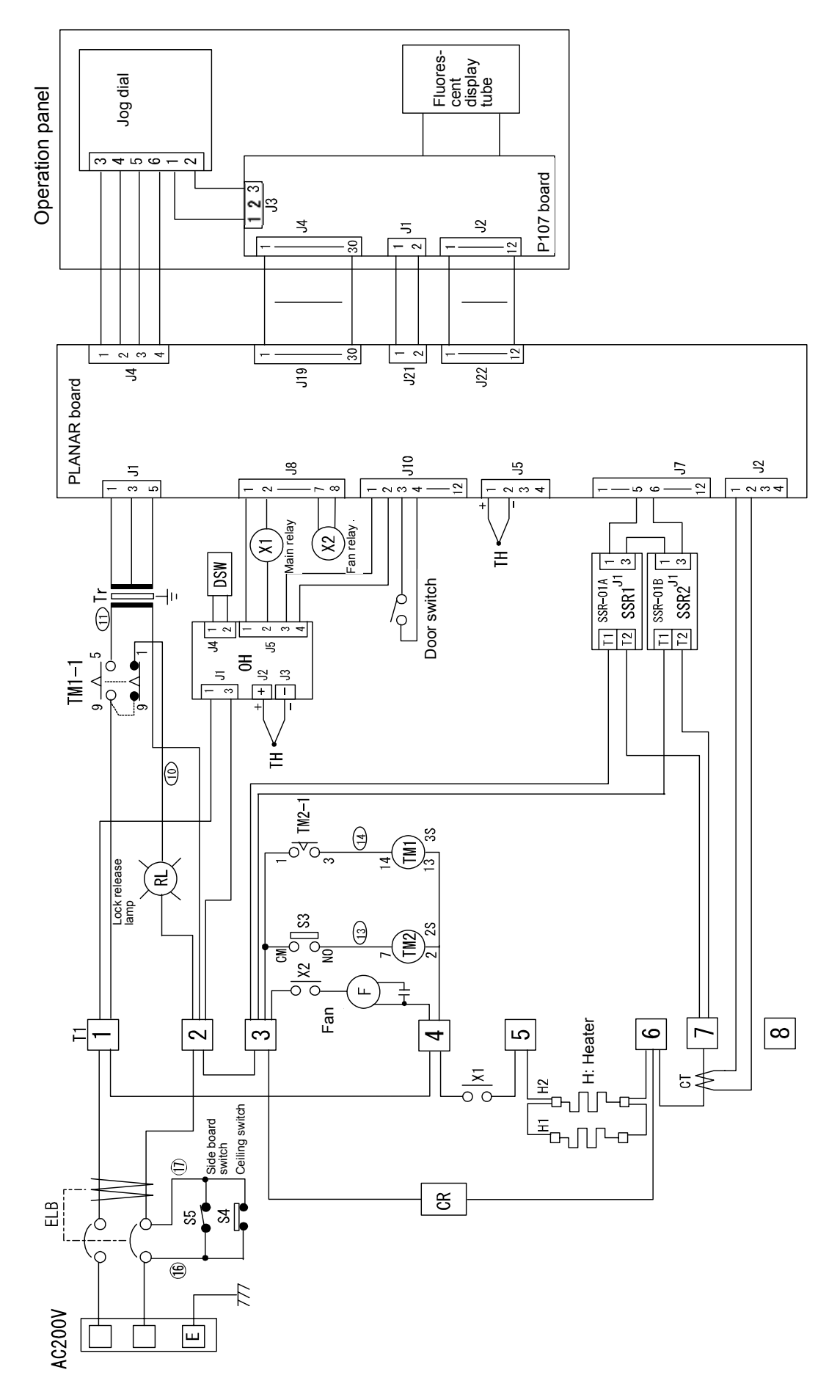

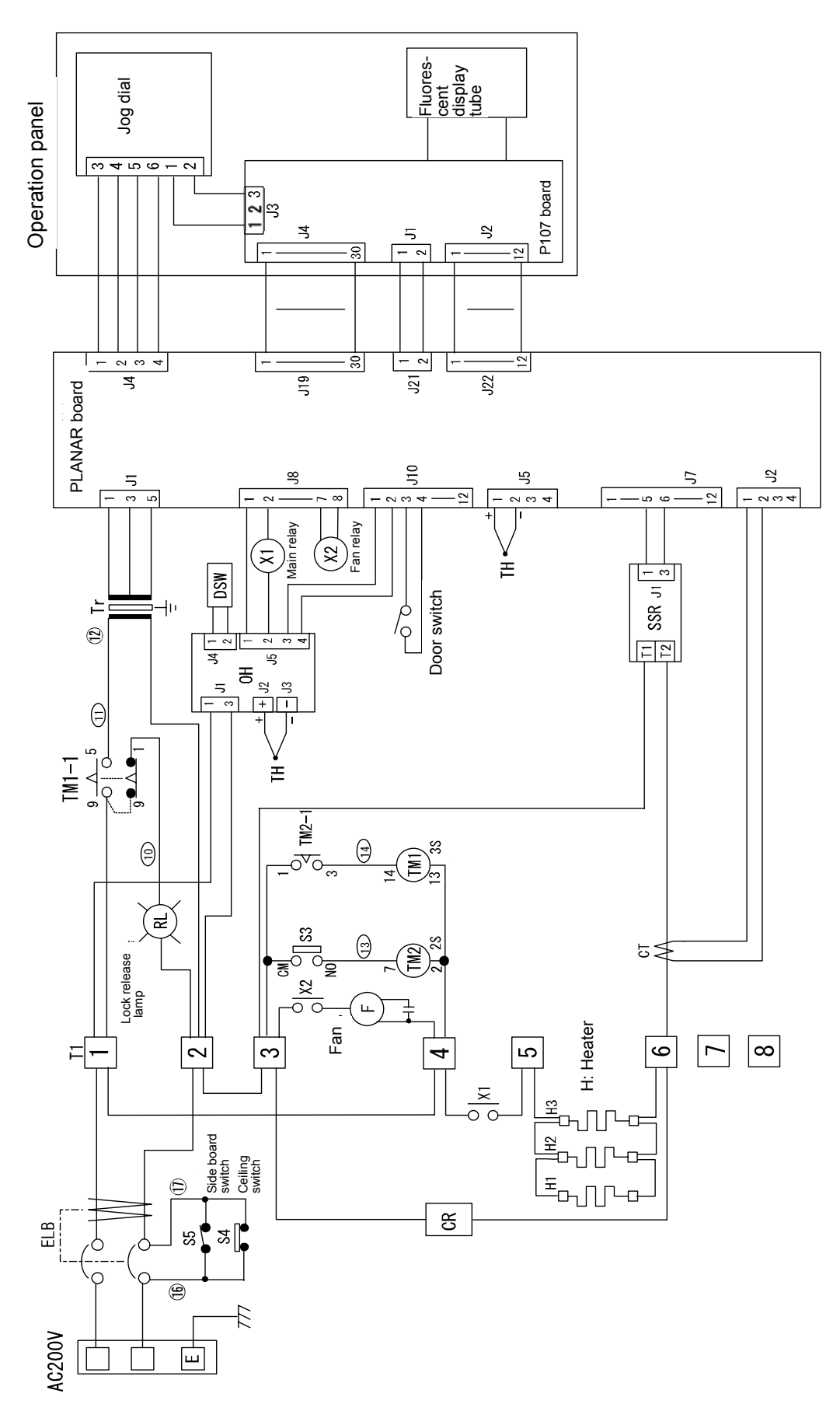

DH611S

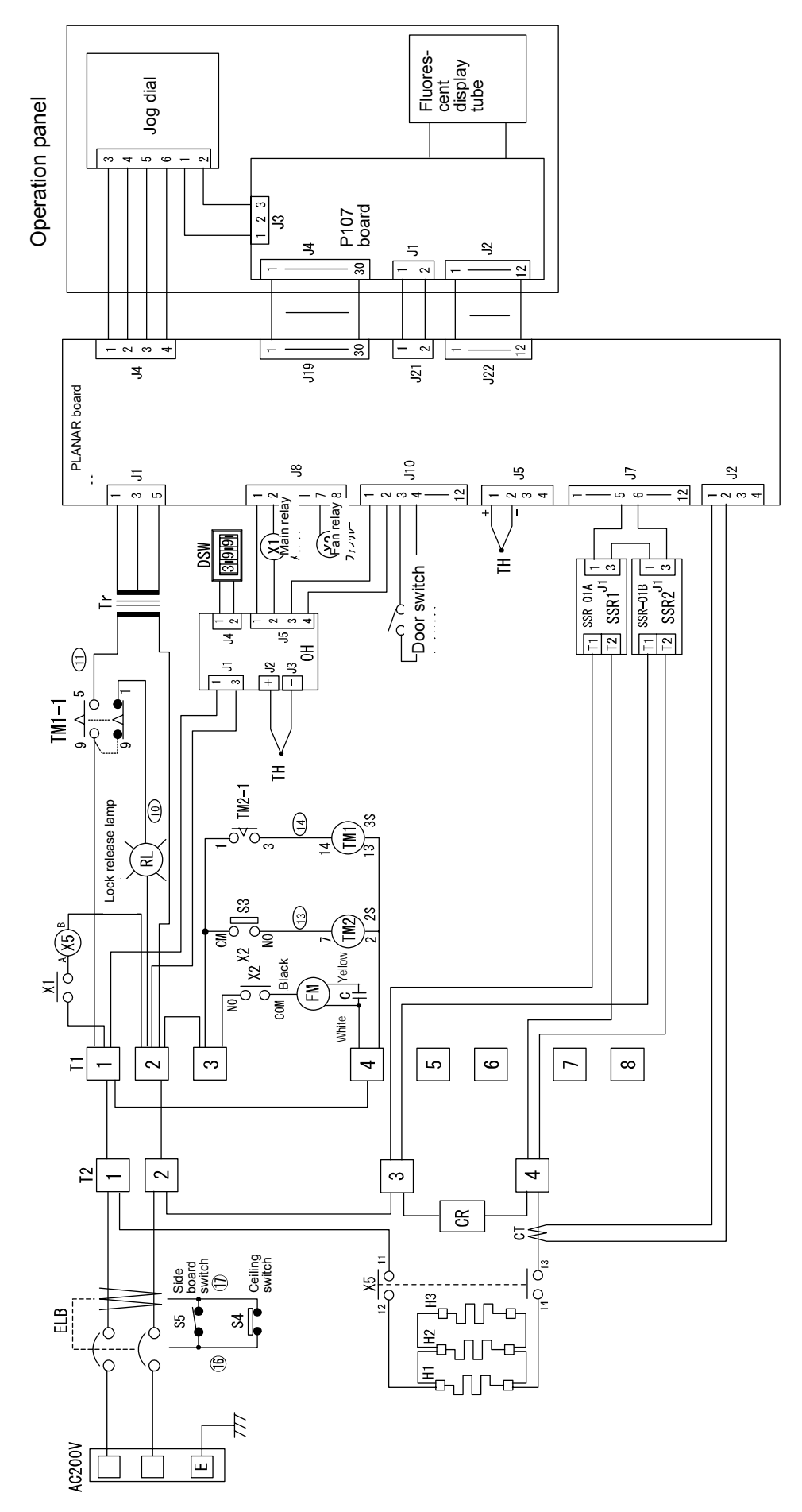

# DF411S

| Symbol | Part Name                       | Code No.      | Specifications                 |
|--------|---------------------------------|---------------|--------------------------------|
| CT     | Current Transformer             | 2-17-001-0002 | CTL-6-S-400                    |
| ELB    | Circuit breaker                 | 2-06-005-0013 | BJS153965                      |
| F      | Motor                           | 2-14-001-0027 | BKREK74L-4, AC200V             |
| H1,H2  | Heater                          | DE42S-30251   | AC200V 1050W                   |
| PIO    | PIO7 board                      | 1-24-000-0084 |                                |
| PLANAR | PLANAR board                    | 1-24-000-0066 | Hi-tech CR2                    |
| OH     | Independent overheat prevention | 1-27-001-0100 | IVLE                           |
| SSR    | Solid-state relay               | 2-16-000-0026 | YLT-SSR-01                     |
| Tr     | Transformer                     | 2-18-000-0042 | 200V CR                        |
| SW     | Digital switch                  | 2-01-010-0005 | Digital switch for 4 type OH   |
| X1,X2  | Relay                           | 2-05-000-0013 | AJR6010                        |
| T1     | Terminal block                  | LT00031664    | TFD250ABC-8P                   |
| S5     | Side board switch               | 2-02-007-0001 | KIL-13                         |
| Door   | Reed relay                      | 2-05-000-0012 | RRB42A05S                      |
| switch |                                 |               |                                |
| TH     | K-thermocouple                  | 1-16-001-0052 | K-thermocouple (Double sensor) |
| CR     | CR absorber                     | 2-30-002-0001 | 2S1201 250V                    |
| S3     | Door lock switch                | *             | Matsushita electric AD4602     |
| S4     | Ceiling switch                  | *             | Matsushita electric AD3712     |
| TM1    | Timer                           | *             | Omron H3Y-2 AC200V 10S         |
| TM2    | Timer                           | *             | Fuji MS4SF-AP1T                |
| RL     | Rock release (neon lamp)        | *             | Satoh parts BN5701 red         |

\*Make arrangements using the model of the unit and the standard name indicated in the specification column.

### DF611S

| Symbol | Part Name                       | Code No.      | Specifications                 |
|--------|---------------------------------|---------------|--------------------------------|
| CT     | Current Transformer             | 2-17-001-0002 | CTL-6-S-400                    |
| ELB    | Circuit breaker                 | 2-06-005-0013 | BJS153965                      |
| F      | Motor                           | 2-14-001-0027 | BKREK74L-4, AC200V             |
| H1,H2  | Heater                          | DF62S-30251   | AC200V 1500W                   |
| PIO    | PIO7 board                      | 1-24-000-0084 |                                |
| PLANAR | PLANAR board                    | 1-24-000-0066 | Hi-tech CR2                    |
| OH     | Independent overheat prevention | 1-27-001-0100 | IVLE                           |
| SSR1   | SSR01-A                         | 2-16-000-0027 | YLT-SSR-01-A                   |
| SSR2   | SSR01-B                         | 2-16-000-0028 | YLT-SSR-01-B                   |
| Tr     | Transformer                     | 2-18-000-0042 | 200V CR                        |
| SW     | Digital switch                  | 2-01-010-0005 | Digital switch for 4 type OH   |
| X1,X2  | Relay                           | 2-05-000-0013 | AJR6010                        |
| T1     | Terminal block                  | LT00031664    | TFD250ABC-8P                   |
| S5     | Side board switch               | 2-02-007-0001 | KIL-13                         |
| Door   | Reed relay                      | 2-05-000-0012 | RRB42A05S                      |
| switch |                                 |               |                                |
| TH     | K-thermocouple                  | 1-16-001-0052 | K-thermocouple (Double sensor) |
| CR     | CR absorber                     | 2-30-002-0001 | 2S1201 250V                    |
| S3     | Door lock switch                | *             | Matsushita electric AD4602     |
| S4     | Ceiling switch                  | *             | Matsushita electric AD3712     |
| X3     | Relay                           | *             | Matsushita electric AP3125F    |
| TM1    | Timer                           | *             | Omron H3Y-2 AC200V 10S         |
| TM2    | Timer                           | *             | Fuji MS4SF-AP1T                |
| RL     | Rock release (neon lamp)        | *             | Satoh parts BN5701 red         |

X Make arrangements using the model of the unit and the standard name indicated in the specification column.

# DH411S

| Symbol      | Part Name                       | Code No.      | Specifications                 |
|-------------|---------------------------------|---------------|--------------------------------|
| CT          | Current Transformer             | 2-17-001-0002 | CTL-6-S-400                    |
| ELB         | Circuit breaker                 | 2-06-005-0013 | BJS153965                      |
| F           | Motor                           | 2-14-001-0027 | BKREK74L-4, AC200V             |
| H1,H2       | Heater                          | DF42S-30251   | AC200V 1050W                   |
| H3          | Heater                          | DH42S-30000   | AC200V 600W                    |
| PIO         | PIO7 board                      | 1-24-000-0084 |                                |
| PLANAR      | PLANAR board                    | 1-24-000-0066 | Hi-tech CR2                    |
| OH          | Independent overheat prevention | 1-27-001-0100 | IVLE                           |
| SSR         | Solid-state relay               | 2-16-000-0027 | YLT-SSR-01                     |
| Tr          | Transformer                     | 2-18-000-0042 | 200V CR                        |
| SW          | Digital switch                  | 2-01-010-0005 | Digital switch for 4 type OH   |
| X1,X2       | Relay                           | 2-05-000-0013 | AJR6010                        |
| T1          | Terminal block                  | LT00031664    | TFD250ABC-8P                   |
| S5          | Side board switch               | 2-02-007-0001 | KIL-13                         |
| Door switch | Reed relay                      | 2-05-000-0012 | RRB42A05S                      |
| TH          | K-thermocouple                  | 1-16-001-0052 | K-thermocouple (Double sensor) |
| CR          | CR absorber                     | 2-30-002-0001 | 2S1201 250V                    |
| S3          | Door lock switch                | *             | Matsushita electric AD4602     |
| S4          | Ceiling switch                  | *             | Matsushita electric AD3712     |
| X3          | Relay                           | *             | Matsushita electric AP3125F    |
| TM1         | Timer                           | *             | Omron H3Y-2 AC200V 10S         |
| TM2         | Timer                           | *             | Fuji MS4SF-AP1T                |
| RL          | Rock release (neon lamp)        | *             | Satoh parts BN5701 red         |

\*Make arrangements using the model of the unit and the standard name indicated in the specification column.

### DH611S

| Symbol      | Part Name                       | Code No.      | Specifications                 |
|-------------|---------------------------------|---------------|--------------------------------|
| СТ          | Current Transformer             | 2-17-001-0002 | CTL-6-S-400                    |
| ELB         | Circuit breaker                 | 2-06-005-0013 | BJS153965                      |
| F           | Motor                           | 2-14-001-0027 | BKREK74L-4, AC200V             |
| H1,H2       | Heater                          | DF62S-30251   | AC200V 1500W                   |
| H3          | Heater                          | DH62S-30000   | AC200V 750W                    |
| PIO         | PIO7 board                      | 1-24-000-0084 |                                |
| PLANAR      | PLANAR board                    | 1-24-000-0066 | Hi-tech CR2                    |
| ОН          | Independent overheat prevention | 1-27-001-0100 | IVLE                           |
| SSR1        | SSR01-A                         | 2-16-000-0027 | YLT-SSR-01-A                   |
| SSR2        | SSR01-B                         | 2-16-000-0028 | YLT-SSR-01-B                   |
| Tr          | Transformer                     | 2-18-000-0042 | 200V CR                        |
| SW          | Digital switch                  | 2-01-010-0005 | Digital switch for 4 type OH   |
| X1,X2       | Relay                           | 2-05-000-0013 | AJR6010                        |
| X5          | Electromagnetic Contact         | LT00034066    | FC-1 1a1b 200V                 |
| T1          | Terminal block                  | LT00031664    | TFD250ABC-8P                   |
| S5          | Side board switch               | 2-02-007-0001 | KIL-13                         |
| Door switch | Reed relay                      | 2-05-000-0012 | RRB42A05S                      |
| TH          | K-thermocouple                  | 1-16-001-0052 | K-thermocouple (Double sensor) |
| CR          | CR absorber                     | 2-30-002-0001 | 2S1201 250V                    |
| S3          | Door lock switch                | *             | Matsushita electric AD4602     |
| S4          | Ceiling switch                  | *             | Matsushita electric AD3712     |
| X3          | Relay                           | *             | Matsushita electric AP3125F    |
| TM1         | Timer                           | *             | Omron H3Y-2 AC200V 10S         |
| TM2         | Timer                           | *             | Fuji MS4SF-AP1T                |
| RL          | Rock release (neon lamp)        | *             | Satoh parts BN5701 red         |

\*Make arrangements using the model of the unit and the standard name indicated in the specification column.

# List of Dangerous Substances

For whether a substance may be used for the unit or its use conditions, see "Safety precautions" and "Handling precautions" in this operation manual.

A

| Explosive<br>substance | Explosive<br>substance  | Nitroglycol, glycerine trinitrate, cellulose nitrate and other explosive nitrate esters                                                                                                    |
|------------------------|-------------------------|----------------------------------------------------------------------------------------------------|
|                        |                         | ② Trinitrobenzen, trinitrotoluene, picric acid and other explosive nitro compounds                                                                                                    |
|                        |                         | ③ Acetyl hydroperoxide, methyl ethyl ketone peroxide, benzoyl peroxide and other organic peroxides                                                                                                    |
|                        | Ignitable<br>substances | Metal "lithium", metal "potassium", metal "natrium", yellow phosphorus, phosphorus sulfide, red phosphorus, celluloids, calcium carbide (a.k.a, carbide), lime phosphide, magnesium powder, aluminum powder, metal powder other than magnesium and aluminum powder, sodium dithionous acid (a.k.a., hydrosulphite) |
| Flammable substances   | Oxidizing substances    | 1 Potassium chlorate, sodium chlorate, ammonium chlorate, and other chlorates                                                                                                    |
|                        |                         | ② Potassium perchlorate, sodium perchlorate, ammonium perchlorate, and other perchlorates                                                                                                    |
|                        |                         | ③ Potassium peroxide, sodium peroxide, barium peroxide, and other inorganic peroxides                                                                                                    |
|                        |                         | 4 Potassium nitrate, sodium nitrate, ammonium nitrate, and other nitrates                                                                                                    |
|                        |                         | 5 Sodium chlorite and other chlorites                                                                                                    |
|                        |                         | 6 Calcium hypochlorite and other hypochlorites                                                                                                    |
|                        | Flammable substances    | ① Ethyl ether, gasoline, acetaldehyde, propylene chloride, carbon disulfide, and other substances with ignition point at a degree 30 or more degrees below zero.                                                                                                    |
|                        |                         | ② n-hexane, ethylene oxide, acetone, benzene, methyl ethyl ketone and other<br>substances with ignition point between 30 degrees below zero and less than zero.                                                                                                    |
|                        |                         | ③ Methanol, ethanol, xylene, pentyl acetate, (a.k.a.amyl acetate) and other substances with ignition point between zero and less than 30 degrees.                                                                                                    |
|                        |                         | ④ Kerosene, light oil, terebinth oil, isopenthyl alcohol(a.k.a. isoamyl alcohol), acetic acid<br>and other substances with ignition point between 30 degrees and less than 65<br>degrees.                                                                                                    |
|                        | Combustible<br>gas      | Hydrogen, acetylene, ethylene, methane, ethane, propane, butane and other Substance which is a flammable gas at $15^{\circ}$ C, one air pressure.                                                                                                    |

(Quoted from the separate table 1 in Article 6, the enforcement order of the Industrial Safety and Health Law)

### Responsibility

Please follow the instructions in this document when using this unit. Yamato Scientific has no responsibility for the accidents or breakdown of device if it is used with a failure to comply.

Never conduct what this document forbids. Unexpected accidents or breakdown may result in.

Note

- The contents of this document may be changed in future without notice.
- Any books with missing pages or disorderly binding may be replaced.

Instruction Manual for Constant Temperature Oven with a explosion proof vent (Safety oven) DF411S/611S DH411S/611S First Edition Dec. 1, 2007 Revised Feb. 15, 2012

> Yamato Scientific Co.,Ltd. 〒103-8432 2-1-6, Nihonbashi, Honcho, Chuo-ku, Tokyo Customer Service Center Tool free: 0120-405525 http://www.yamato-net.co.jp